Regelaar Regulator Temperatuur lemperatur PID PID

> SWE installations och operatörsinstruktion

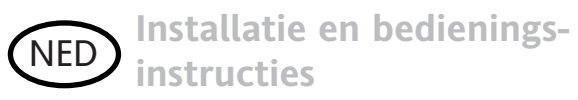

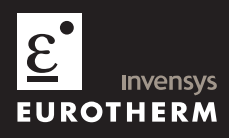

Installations och operatörsinstruktion (HA026270SWE Version 5) Bedieningsinstructies (HA026270NED Uitgave 5)

# 2132 och 2116 PID Temperatur Regulatorer

Takk för att Ni valt temperaturregulator modell 2132 eller 2116. De levereras i storlek 1/32 respektive 1/16 DIN panelstorlek. De är konstruerade för noggran och stabil reglering av ugnar, plastmaskiner eller andra processer som kräver värming eller kylning. De två utgångarna kan användas för värmning, kylning eller larm.

Regulatorn levereras konfigurerad enligt beställningskoden på sidan 39. Kontrollera beställningskoden på etiketten för att få veta konfigureringen på din regulator.

# 1. Dimensioner och installation

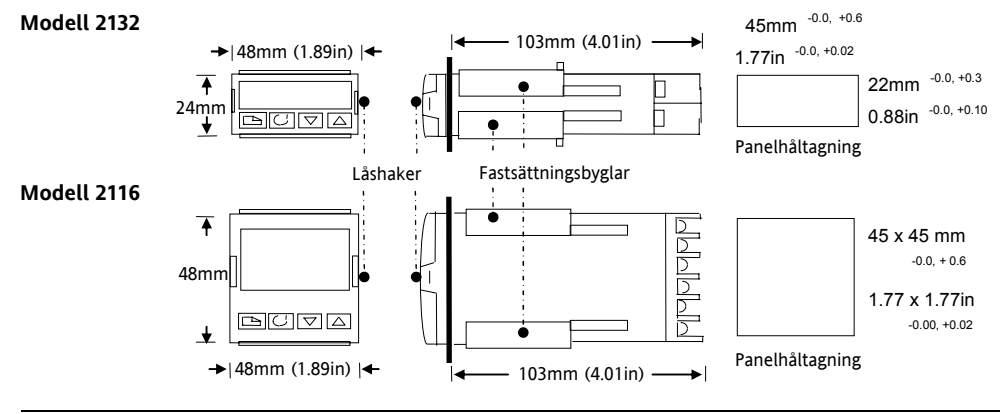

# 1.1 Installation av regulatorn

Läs säkerhetsinformationen på sidorna 42 till 45 innan du fortsätter.

- 1. Utför panelhåltagning enligt visade mått
- 2. För in regulatorn i håltagningen
- 3. Sätt fastsättingshakarna på plats. Håll regulatorn i rätt position och för fram hakarna tills regulatorn är fastspännd.

# 1.2 Bortmontering av regulatorn

Regulatorn kan dras ut ur sin kapsling genom att försiktig böja låshakarna åt sidan och samtidigt dra regulatorn framåt. När regulatorn förs tillbaka in i sin kapsling skall man se till att låshakarna "klickar till" på båda sidorna för att säkerställa IP65 tätheten.

# 1.3 Rekommenderade minavstånd mellan flera regulatorer

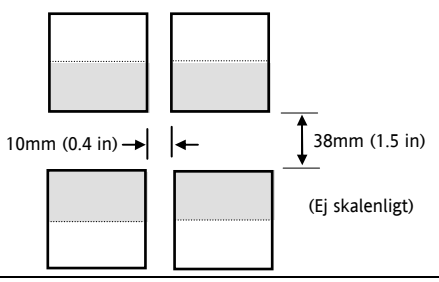

HA026270SWE Version 5.0 08/07

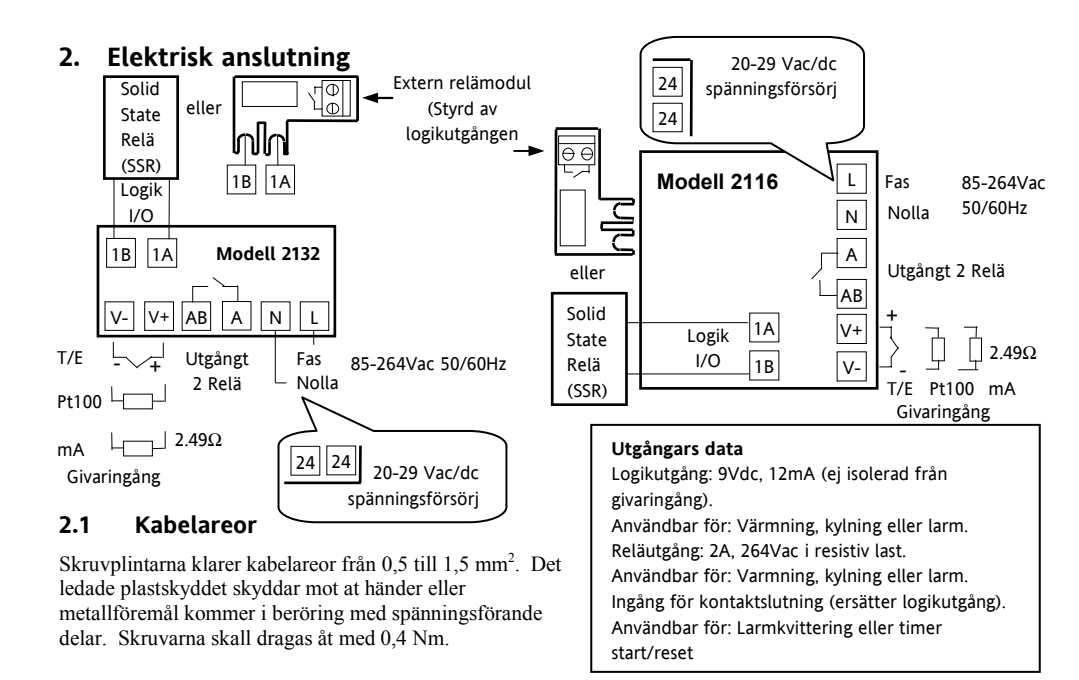

# 2.2 Typiskt kopplingsschema

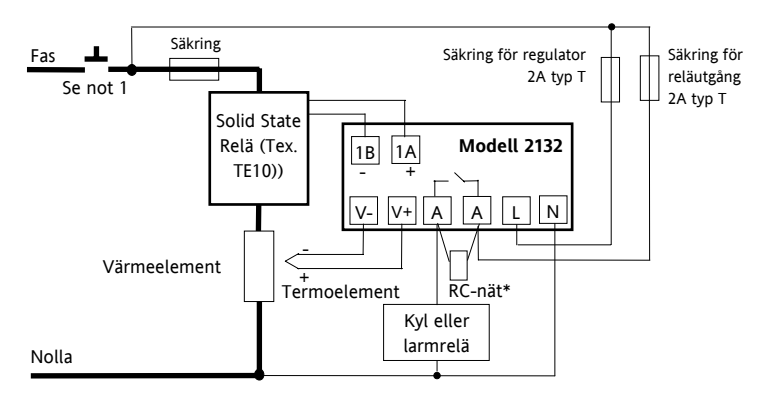

Not 1:- Säkerhetsföreskrifter för permanent ansluten elutrustning:

- Säkerhetsbrytare skall finnas i nära anslutning till utrustningen, vanligtvis på apparatskåpet, och lätt tillgänglig för operatören.
- Det skall tydligt framgå att säkerhetsbrytaren avskiljer utrustningen från elnätet.

\* När man styr induktiva laster som kontaktorer eller magnetventiler ansluts 22nF/100Ω över AA & AB terminalerna. Detta förlanger relätslivstid och minskar störningar.

Varning RC-nätet läcker 0,6mA vid 110V och 1,2mA vid 230V, vilket kan vara tillräckligt för att hålla högimpedanslaster dragna. Använd inte RC nätet i dessa fall.

#### Handhavande 3.

Koppla försörjningsspänning till regulatorn. Efter en självtestsekvens på 3 sekunder visas displaven nedan. Den kallas HEM-displayen.

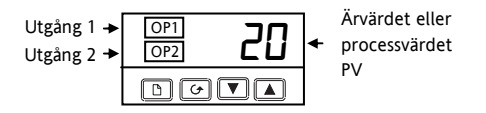

OP1 lvser när logikutgången är aktiv (normalt värmning).

OP2

lyser när relät är draget, normalt kylning eller larm.

Om OP1 och OP2 har konfigurerats som larmutgånger (i stället för värming eller kylning), kommer de att blinka när ett nytt "ej kvitterat" larm kommer, för att seden övergå till fast sken efter kvitteringen om larmet fortfarande är aktivt.

#### 3.1 Ändring av börvärdet

Tryck på och släpp snabbt 🔽 eller 🔺 knapparna. Börvärdet visas i 2 sekunder.

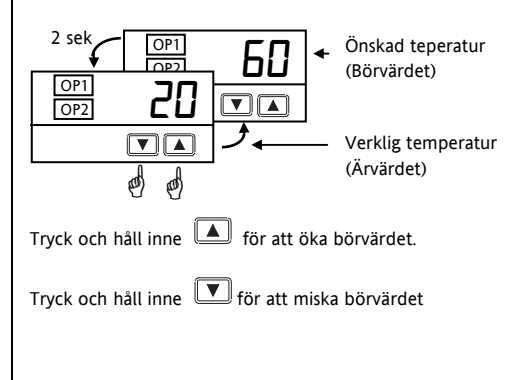

# 3.2 Visning av mätenheten

Tryck och släpp snabbt 🕒 eller 🕝 knappen. Displayen blinkar till i ca. 0,5 sek.

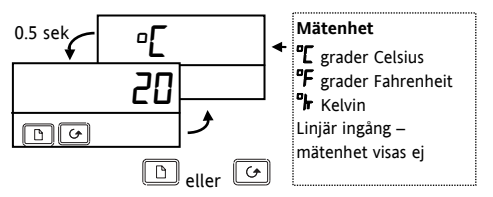

Genom att trycka på D och G samtidigt kommer man alltid till HEM-displayen vilken visning man än befinner sig i.

Om ingen knapp tryckts in på 45 sekunder återvänder displayen alltid til HEM-displayen.

# 3.3 Kvittering av ett nytt larm

Tryck D och G samtidigt. Detta kommer också att återställa alla larm som ej längre är aktiva.

# 3.4 Larmmeddelanden

Om ett larm inträffar kommer ett meddelande att blinka i displayen. Blinkningen sker alternerande med processvärdet enligt nedan:

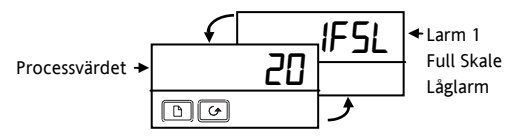

|              | Möjliga meddelanden                                      |  |  |  |
|--------------|----------------------------------------------------------|--|--|--|
| -FSH         | Larm – Full skale höglarm                                |  |  |  |
| -FSL         | Larm – Full skale låglarm                                |  |  |  |
| -dEU         | Larm – Avvikelse hög eller låg (Bandlarm)                |  |  |  |
| -qH'         | Larm – Avvikelse höglarm                                 |  |  |  |
| -dLo         | Larm – Avvikelse låglarm                                 |  |  |  |
| Sbr          | Givarfel                                                 |  |  |  |
| Lbr          | Reglerkretsfel                                           |  |  |  |
| LdF          | Lastfel                                                  |  |  |  |
| End          | Timertid slut                                            |  |  |  |
| I stället fö | I stället för – strecken visas larmets nummer 1, 2 eller |  |  |  |
| 3            |                                                          |  |  |  |

# 3.5 Visning av utstyrd effekt

Gör enligt nedan om du vill se utstyrd effekt begärd av regulatorn.

OBS! Detta är inte mätning av effekten.

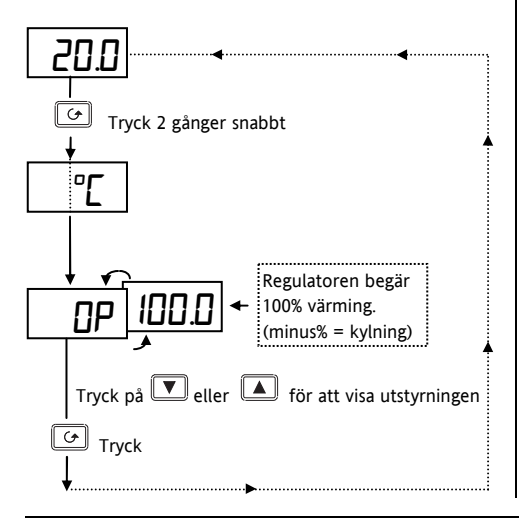

### Varning!

När instrumentet försätts i manuellt läge (se "Hur man använder Timer") kan instrumentets uteffekt ändras av operatören så att maximal uppvärmning eller kylning erhålles permanent. För att förhindra att detta utföres av icke auktoriserad personal så skall OP parametern klassificeras som Read only.

# 3.6 Val av andra parametrar

Paramterar är inställningar i regulatorn som du kan ändra för att passa till din reglerproicess. De återfinns under listrubriker.

Trykk på b knappen och stega igenom listrubrikerna enligt nedan.

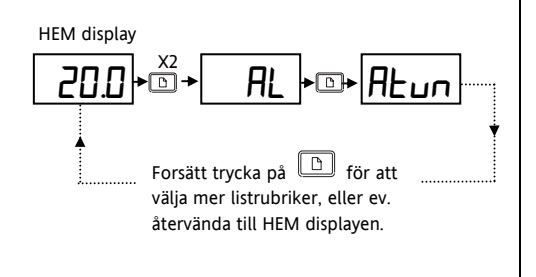

Gå till sidan 10 för att se alla listrubriker.

Listrubrickerna innehåller parametrar för att ::

- 1. Ändra larmbörvärden.
- 2. Starta automatisk inställning av PID-värden
- 3. Manuell inställning av PID värden
- 4. Ändra börvärdesgränser och åtkomst av timern
- 5. Ändra ingång och utstyrningsgränser

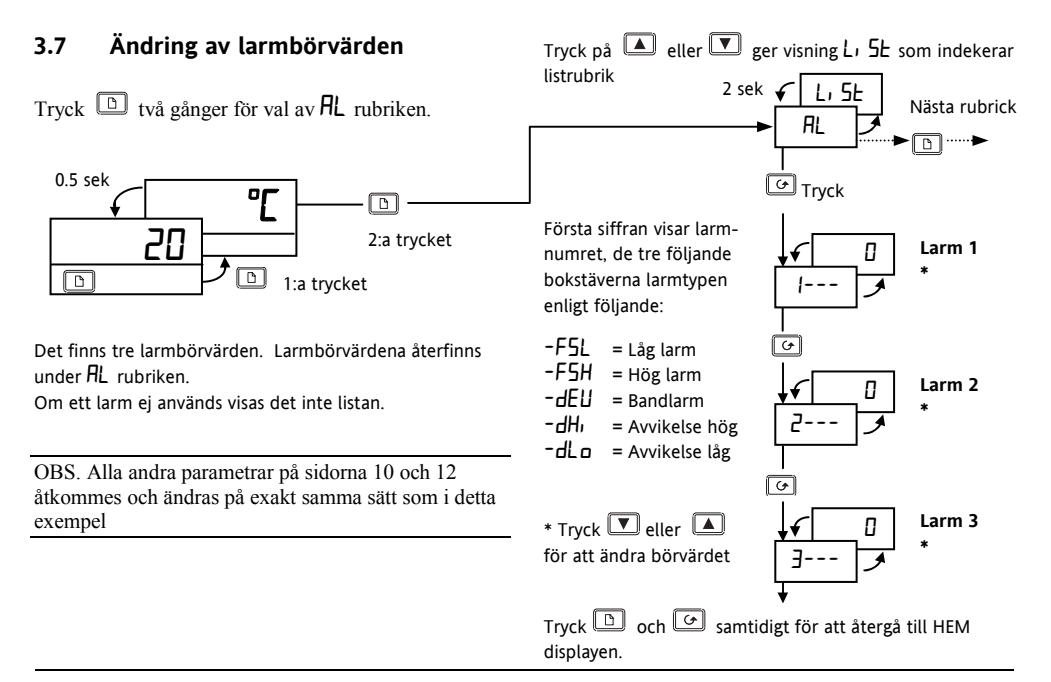

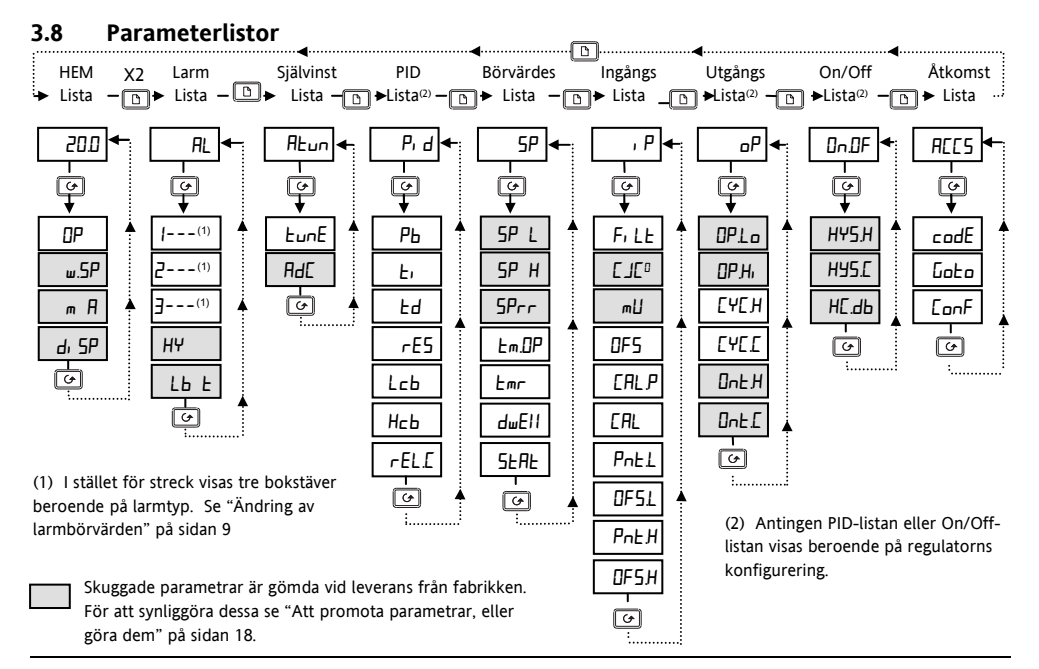

HA026270SWE Version 5.0 08/07

#### 3.8.1 Summering

- 1. Tryck D för att stega igenom rubrikerna.
- 2. Tryck 🕝 för att stega ner genom parametrarna i en lista. Til slut kommer du tillbaka till rubriken
- 3. Tryck 🔽 för att visa en vald parameters värde. Fortsätt trycka för att minska värdet.
- 4. Tryck för att visa en vald parameters värde. Fortsätt trycka för att öka värdet.

# 3.9 Parametertabell

|       | HEM lista                  | Inställning | zsområde                                                                             | Fabriks-inställning. | Egen inställning |
|-------|----------------------------|-------------|--------------------------------------------------------------------------------------|----------------------|------------------|
| OP    | Utstyrning i<br>%          | -100 = ma   | ax. kylning; 100.0 = max. värming                                                    |                      |                  |
| w.SP  | Arbetande<br>börvärdet     | Endast syı  | nlig då börvärdesramp är aktiverad                                                   | Endast avläsning     | Endast avläsning |
| m-A   | Val av                     | Ruto        | Automatisk reglering                                                                 | Ruto                 |                  |
|       | Auto/manue<br>Il reglering | mAn         | Manuell reglering                                                                    |                      |                  |
| di SP | HEM<br>display-val         | SEd         | Standard – Visar processvärdet.<br>Börvärdet åtkommes genom att<br>trycka 💌 eller 🛋. | SEd                  |                  |
|       |                            | OP          | Utgång                                                                               |                      |                  |
|       |                            | ΠοηΕ        | Mörk display (endast<br>larmmeddelande blinkar).                                     | -                    |                  |
|       |                            | PU          | Endast processvärdet visas                                                           |                      |                  |
|       |                            | AL.SP       | Visar endast larm 2.s börvärde                                                       |                      |                  |
|       | PL                         | PuAL        | Visar processvärdet med larm2:s<br>börvärde åtkomligt med 🔽<br>eller 🔺 knappen       |                      |                  |

| AL   | Larm lista      |                                                       | Inställnings-      | Fabriks-                              | Egen inställning |  |
|------|-----------------|-------------------------------------------------------|--------------------|---------------------------------------|------------------|--|
|      | (se sidan 9)    |                                                       |                    | område                                | inställning.     |  |
| 1    | Larm 1 börvärde | I stället för de 3 siste<br>strecken visar de 3 siste |                    |                                       | 0                |  |
| 2    | Larm 2 börvärde |                                                       |                    |                                       | 0                |  |
| 3    | Larm 3 börvärde | bokst. lari                                           | ntypen             |                                       | 0                |  |
|      |                 | -FSL                                                  | Full skale låglarm | Mallan                                |                  |  |
|      |                 | -F5H Full skale<br>höglarm                            |                    | Mellan<br>börvärdets<br>höga och låga |                  |  |
|      |                 |                                                       |                    |                                       |                  |  |
|      |                 | -dEu                                                  | Avvikelse          | gräns                                 |                  |  |
|      |                 |                                                       | bandlarm           |                                       |                  |  |
|      |                 | -dHi                                                  | Avvikelse          |                                       |                  |  |
|      |                 |                                                       | höglarm            |                                       |                  |  |
|      |                 | -dLo                                                  | Avvikelse låglarm  |                                       |                  |  |
| HY   | Larm hysteres   | l till 9999 i displayenheter (gemensamt för           |                    | 1                                     |                  |  |
|      |                 | alle larm). Hysteres används för att förhindra        |                    |                                       |                  |  |
|      |                 | "reläklapper" genom att sätta en skilnad mellan       |                    |                                       |                  |  |
|      |                 | TILL och F                                            | RÅNSLAGSPUNKT.     |                                       |                  |  |
| Lb E | Reglerkretsfel  | OFF till                                              | 9999 minuter       |                                       | DFF              |  |

| Atun | Självinställningslista (Se sidan 35)         | Inställningsområde | Fabriks-<br>inställning. | Egen inställning |
|------|----------------------------------------------|--------------------|--------------------------|------------------|
| FinE | Start av självinställning                    | OFF eller on       | OFF                      |                  |
| Adc  | Automatisk återställning (med P+D reglering) | mAn eller cALc     | mAn                      |                  |

| P, d  | PID lista (Se sidan 35)      | Inställningsområde              | Fabriks-     | Egen inställning |
|-------|------------------------------|---------------------------------|--------------|------------------|
|       |                              |                                 | inställning. |                  |
| РЬ    | Proportionalband             | l till 999.9 display enheter    | 20           |                  |
| Ei    | Integraltid                  | OFF till 9999 sekunder          | 360          |                  |
| Еd    | Derivatatid                  | OFF till 9999 sekunder          | 60           |                  |
| rE5   | Manuellt återställningsvärde | - 100 till 100.0%               | 0 0          |                  |
|       | (endast med ti = OFF).       |                                 |              |                  |
| Lcb   | Låg cutback gräns            | AuLo till 999.9 display enheter | Ruto         |                  |
| НсЬ   | Hög cutback gräns            | Auto till 999.9 display enheter | Ruto         |                  |
| rEL.C | Relativ Kylförstärkning      | 0.0 / till 9.99                 | 1.00         |                  |

| SP      | Börvärdeslista (Se           | Inställningsområde     | Fabriks-     | Egen inställning |
|---------|------------------------------|------------------------|--------------|------------------|
|         | Timerfunktioner på sidan 20) |                        | inställning. |                  |
| SP L    | Låg börvärdesgräns           | - 1999 till 999.9      | Enligt order |                  |
| SP H    | Hög börvärdesgräns           | - 1999 till 999.9      | Enligt order |                  |
| SPrr    | Börvärdesramp                | OFF till 999.9 display | OFF          |                  |
|         |                              | enheter/minut          |              |                  |
| Em.DP   | Timerns funktionssätt        | OPE. I till OPE.S      | OPE.1        |                  |
| <u></u> | Tid kvar                     | 0 till 9999 minut      | 0            |                  |
| dwEllll | Timertid                     | OFF till 9999 minut    | DFF          |                  |
| SEAE    | Timerns status               | DFF eller on           | DFF          |                  |

| , P    | <b>Ingångslista</b> (Se "Egen<br>kalibrering" på sidan 34) | Inställningsområde                                                      | Fabriks-<br>inställning | Egen inställning |
|--------|------------------------------------------------------------|-------------------------------------------------------------------------|-------------------------|------------------|
| Fi LE  | Filtertidskonstant på mätingången                          | OFF till 999.9 seconden                                                 | 1.6                     |                  |
| ۰JL    | Kalla lödställets temperatur mätt vio                      | d anslutningsskruvarna                                                  | Endats<br>avläsning     |                  |
| ш      | Ingångssignal i mV vid anslutningssk                       | ruvarna                                                                 | Endats<br>avläsning     |                  |
| DFS    | Offset på processvärdet                                    | - 1999 till 9999 display<br>enheter                                     | 0                       |                  |
| EAL.P  | Tillträdeskod för kalibrering                              | 0 till 9999                                                             | Э                       |                  |
| EAL    | Inkoppling egen kalibrering                                | FAEL Aterinför<br>fabrikskalibrering.<br>USEr Inför egen<br>kalibrering | FACE                    |                  |
| Pnt.L  | Låga kalibreringspunkten                                   |                                                                         | 0                       |                  |
| OF S.L | Offset vid låga<br>kalibreringspunkten                     | - 1999 till 9999 display                                                | 0                       |                  |
| PnŁ.H  | Höga kalibreringspunkten                                   |                                                                         | 100                     |                  |
| DFS.H  | Offset vid höga<br>kalibreringspunkten                     |                                                                         | 0                       |                  |

HA026270SWE Version 5.0 08/07

| ٥P    | Utgångslista                    | Inställningsområde       | Fabriks-       | Egen        |
|-------|---------------------------------|--------------------------|----------------|-------------|
|       |                                 |                          | inställning    | inställning |
| 0P.Lo | Låg utstyrningsgräns            | - 100 till 100.0 %       | 0              |             |
| 0P.Hi | Hög utstyrningsgräns            | - 100 till 100.0 %       | 100.0          |             |
| ЕЧЕН  | Cykeltid för värmeutgång        | 0.2 till 999.9 sekunder  | 10 Lgc 20 Rly  |             |
| EYEE  | Cykeltid för kylutgång          | 0.2 till 999.9 sekunder  | 5.0 Lgc 20 Rly |             |
| Ont H | Minimum tilltid för värmeutgång | AuLo till 999.9 sekunder | Auto           |             |
|       |                                 | (Auto = 50ms)            |                |             |
| Ont.C | Minimum tilltid för kylutgång   | AuLo till 999.9 sekunder | Auto           |             |
|       |                                 | (Auto = 50ms)            |                |             |

| on0F  | On Off lista                   | Inställningsområde          | Fabriks-    | Egen        |
|-------|--------------------------------|-----------------------------|-------------|-------------|
|       |                                |                             | inställning | inställning |
| ьу5.н | Hysteres för värmeutgång       | l till 9999 display enheter | 1           |             |
| h95.E | Hysteres för kylutgång         | l till 9999 display enheter | 1           |             |
| НЕ.db | Dödband mellan värme-kylutgång | 🛿 till 9999 display enheter | ۵           |             |

| REES | Tillträdeslista (Se "Att promota parametrar, | Inställningsområde | Fabriks-    | Egen        |
|------|----------------------------------------------|--------------------|-------------|-------------|
|      | ella göra dem lås eller" på sidan 18)        |                    | inställning | inställning |
| codE | Tillträdeskod för "Fullt tillträde +         | 0 till 9999        | 1           |             |
|      | Editeringsnivå"                              |                    |             |             |
| Goto | Gå till önskad tillträdesnivå                |                    | DPEr        |             |
| EonF | Tillträdeskod för konfigurering              | 0 till 9999        | 2           |             |

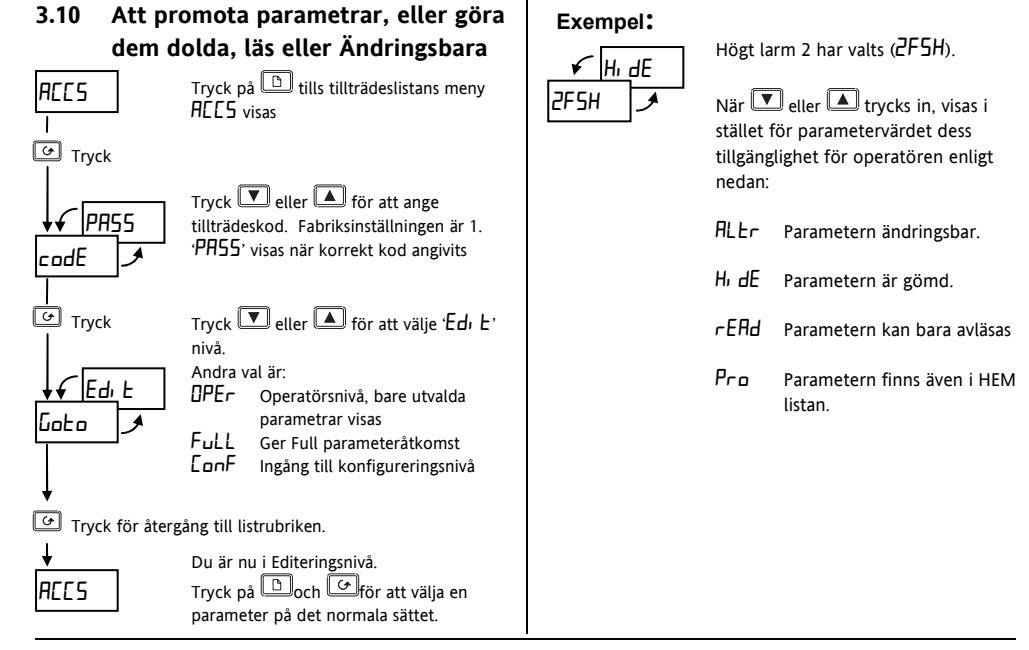

# 3.10.1 Pro (Promote) valet

Upp till 12 fritt valbara parametrar kan "promotas" in i HEM-listan. Detta ger enkel åtkomst av dessa

parametrar för operatören genom tryckninga pa knappen. Denna funktion, i kombination med "hide" och "read-valen, ger dig möjlighet att organisera operatörens tillträde helt enligt egna önskemål.

### Exempel:

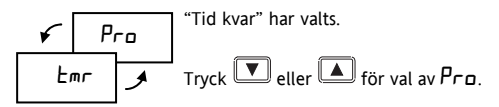

Parametern *Emr* kommer nu att finnas i HEM listan. Repetera proceduren för andra parametrar du vill "promota".

För att taga bort en parameter, gå till Edi E, nivån, välj parametern i sin lista, ändra från Pro tillbaka til ALEr, rEAd eller Hi dE.

# 3.10.2 Återgång till operatörsnivå

Repetera proceduren ovan för alla parameterar som du vill gömma, promota, göra endast läsbara eller ändringsbara. Återgå till operatörsnivå enligt nedan:

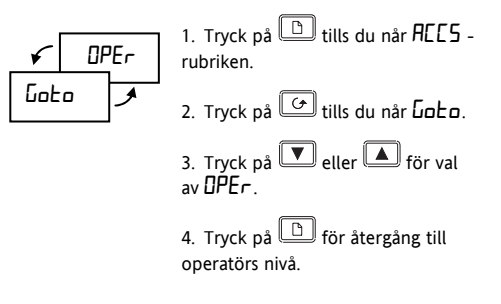

# 3.11 Användning av timerfunktionen

- Tryck på 🕒 tills du når 5P listan
- Tryck pa 🔄 tills du når 🖢 🗇 parametern
- Tryck på 🔽 eller 🔺 för val av timerns arbetsmode, DPL. I till DPL.5 enligt nedan:

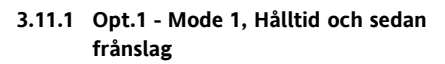

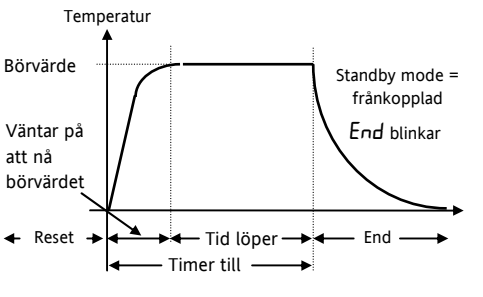

# Auto/Manuell omkoppling

Se sidan 24 för information om hur timern startas och resetas. Då man gör reset sätts parametern m-n i HEM listan till mn och med 0% utstyrning.

Regulatorn levereras med parametern **m**-**A** gömd. Vill du kunna gå över till Auto-reglering utan timerstart måste du göra **m**-**A** synlig. Se "Att promota paramatrar, ella göra dem dolda, läs eller ändringsbara".

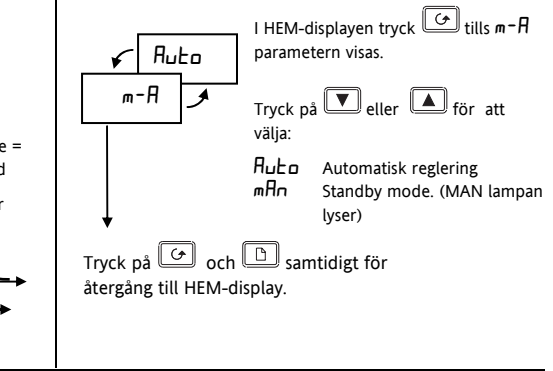

HA026270SWE Version 5.0 08/07

'Automatisk reglering' betyder reglering mot börvärdet med värme eller kyltillförsel till processen.

'Standby mode' betyder manuell utstyrning 0%. Detta läget fås efter reset. Sätts m-H till  $H \sqcup E_D$  fås Automatisk reglering. Sätts m-H härifrån tillbaka till mHn fås inte Standby utan vanlig manuell mode med utstyrning = sista autoutstyrningen.

#### Under tiden "Timer till"

Regulatorn går till automatisk reglering. Värme (eller kyla) styrs ut och temperaturen kommer att stiga (eller falla) mot börvärdet. När temperaturen är inom 1 grad från börvärdet starter "Tid löper" i bilden ovan och timern börjar räkna ner.

#### Under End tillståndet

När tiden löpt ut går regulatorn över i standby mode. MAN lampan tänds och **End** blinkar i displayen. Processen kyls ner. Detta tilstånd kvarstår tills reset skett.

#### I Reset -läge

End slutar blinka. Regulatorn ligger kvar i standby mode. Den kan fås till automatisk mode genom att sätta parametern m-n i HEM-listan till  $n_{\mu}$  Eller kan en ny timersekvens startas, se sidan 24.

# 3.11.2 **OPE2 -** Mode 2, Hålltid utan frånslag vid tid slut

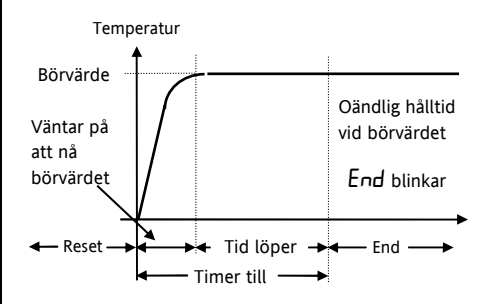

Detta är exakt samma som mode 1 men när tiden löpt ut fortsätter den automatiska regleringen vid börvärdet.

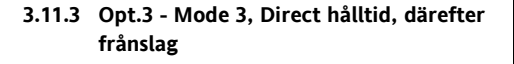

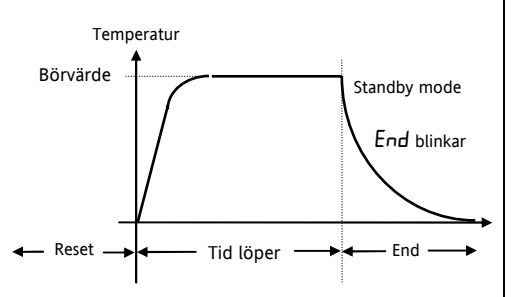

Dette är samma som mode 1, utom att timern startar räkna ner direkt utan att invänta att temperturen kommit upp til börvärdet.

### 3.11.4 Opt.4 Mode 4, Direkt hålltid, därefter fortsätt reglering

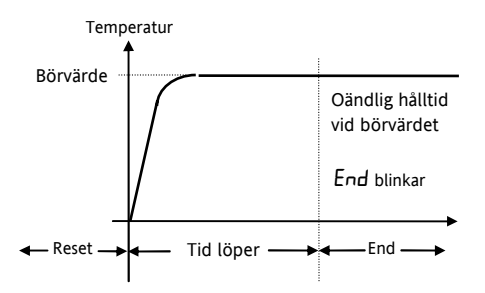

Dette är samma som mode 2, utom att timern startar räkna ner direkt utan att invänta att temperaturen kommit up til börvärdet.

#### 3.11.5 Opt.5 Mode 5, Fördröjt tillslag

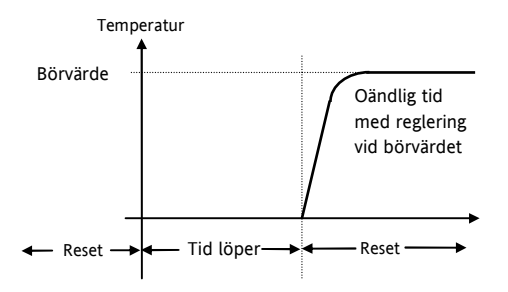

Denna mode ger en fördröjning innan värmen (eller kylningen) slås på. När timern startats går regulatorn över till standby mode och startar tidnedräkningen. När tiden löpt ut sker övergång till automatisk reglering och värmen slås på.

# 3.11.6 Att programmera en Ramp-Hålltids kurva

En enkel ramp-håltid kan fås med **5Prr** (bördvärdesramp) i kombination med timern. Det är enklast om man promotar **5Prr** och **w.5P** (arbetande börvärdet) til HEM-listan. Se "Att promota parametrar,....." på sidan 18.

Sätt **SPrr** till önskad ramphastighet. Den är inställbar i 1/10 av displayens minst signifikanta siffra. Om området är 0 till 1000°C blir ramphastigheten justerbar från 0,1 till 999,9°C per minut.

När börvärdesramp används och timern startats, kommer w.5P, först att anta ärvärdets nivå, och sedan gå med 5Prr-s hastighet mot stutbördvärdet.

I mode 1 och 2 starter tidnedräkningen när temperaturen är 1°C från slutbörvärdet. I mode 3 och 4 startar den när w.5P är 1°C från slutbörvärdet.

# 3.12 Start och stopp av timern

Det fins två metoder:

## Metod 1.

- Tryck på 🕒 tills du når 5P listen
- Tryck på tills du når Lmr parametern (tid kvar).

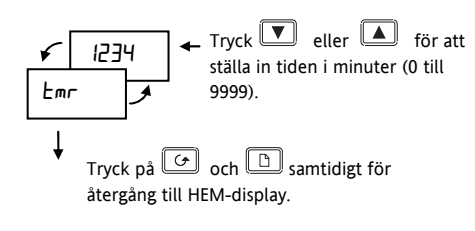

Tips: Promota mr för snabb åtkomst i HEM-listan. Se "Att promota parametrar,....." på sidan 18. Så fort ett värde satts in på Emr startar den valda timermoden. Emr visar tid kvar. Emr kan när som helst ändras under pågående tid om så önskas. Ändras värdet till noll avslutas perioden Tid Löper.

När **Em**r når noll börjar '**End**' blinka i displayen. Timern ligger kvar i detta läge tills ett nytt värde ställts in, då sekvensen återstartas.

För att resetta timern, tryck på Gooh B samtidigt. End' slutar blinka. Regulatorn sätts i standbymode.

För återstart ställ in ett nytt värde för *Emr*.

#### Metod 2.

Använd denna metod om du vill ha en fast tid. Använd **5LAL** parametern för att starta och stoppa timersekvensen.

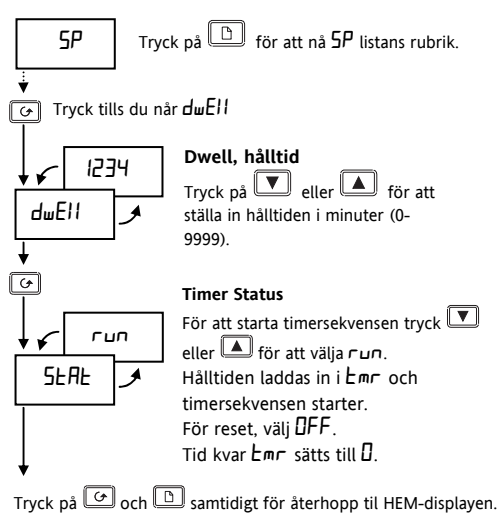

**SERE** kan också kopplas mellan **DFF** och **run** genom att konfigurera logikutgången som Off/Run kontaktslutningsingång.

Öppna yttre kontakten för run. Ingången är flanktriggad. Slut kontakten för att välje DFF. DFF är alltid fallet då kontakten är sluten.

# 4. Konfigurering

Välj konfigureringsnivå för att välja: • Reglersätt, • Mätenhet, • Givartyp, • Skalning av linjär ingång, • Larmkonfigurering, • Tillträdeskoder

# 4.1 Val av konfigureringsnivå

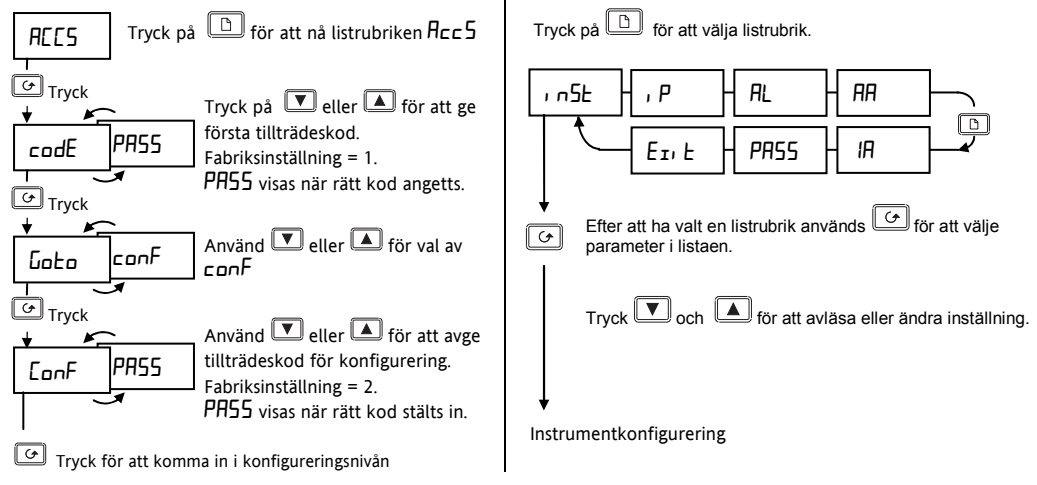

# 4.1.1 Instrumentkonfigurering

| 1 n5E | Instrumentlista   | Val   | Beskrivning       |
|-------|-------------------|-------|-------------------|
| uni E | Mätenhet          | 민     | Celsius           |
|       | (visas i display) | oF    | Fahrenheit        |
|       |                   | ┍┟    | Kelvin            |
|       |                   | попЕ  | Ingen (för linjär |
|       |                   |       | ingång)           |
| dec p | Decimaler i       | лллл  | Ingen             |
|       | displayen         | лллл  | En                |
|       |                   | חת.חח | Två               |
| EtrL  | Reglersätt        | Pid   | PID reglering     |
|       |                   | 0n.0F | On/off reglering  |
|       |                   | AL    | Gör om            |
|       |                   |       | regulatorn till   |
|       |                   |       | larmenhet         |
| Rct   | Reglerverkan      | гEu   | Omvänd            |
|       |                   |       | (normalt för      |
|       |                   |       | värmereglering)   |
|       |                   | dir   | Direkt            |
|       |                   |       | (utstyrning ökar  |
|       |                   |       | när ärvärdet      |
|       |                   |       | faller under      |
|       |                   |       | börvärdet.)       |

| 155  | Instrumentlista | Val   | Beskrivning       |
|------|-----------------|-------|-------------------|
| PdEr | Manuell         | Hold  | I Auto hålles     |
|      | återställning   |       | manuella          |
|      | tracking (PD    |       | återställningsvär |
|      | reglering)      |       | det               |
|      |                 | Erfic | I Auto trackas    |
|      |                 |       | utstyrning för    |
|      |                 |       | stötfri A/M-      |
|      |                 |       | övergång          |

# 4.1.2 Konfigurering av ingång

| ıP    | Ingångslista     | Val  | Betydelse                    |
|-------|------------------|------|------------------------------|
| ı nPE | Givartyp         | JEc  | J termoelement               |
|       |                  | h.Łc | K termoelement               |
|       |                  | LEc  | L termoelement               |
|       |                  | r.Łc | R termoelement               |
|       |                  | b.Ec | B termoelement               |
|       |                  | n.Ec | N termoelement               |
|       |                  | £.£c | T termoelement               |
|       |                  | 5.Ec | S termoelement               |
|       |                  | PL 2 | Platinell II                 |
|       |                  | rEd  | 100Ω Pt                      |
|       |                  | тЦ   | Linjär mV                    |
|       |                  | EEc  | Special ingång (C<br>= std.) |
| I J   | Kalla lödstäles- | Ruto | Automatisk                   |
|       | kompensering     | 0°C  | 0°C yttre referens           |
|       |                  | 450  | 45°C yttre referens          |
|       |                  | 50°C | 50°C yttre referens          |

| Skalning linjär ingång (Område –12 till +80mV) |                                          |         |                                        |
|------------------------------------------------|------------------------------------------|---------|----------------------------------------|
| I nPL                                          | mV lägsta ingång                         |         |                                        |
| ╏┍┏╫                                           | mV högsta ingång                         | Visat v | ärde                                   |
| UALL                                           | Visat lägsta värde                       | UALH    | `````````````````````````````````````` |
| UALH                                           | Visat högsta värde                       | UALL    | mv<br>InPL InPH                        |
| ImP                                            | Givarimpedans för<br>givarfelsindikering | OFF     | Frånkopplad<br>(för linjär<br>ingång)  |
|                                                |                                          | Auto    | 1.5KΩ                                  |
|                                                |                                          | H,      | 5ΚΩ                                    |
|                                                |                                          | H, H,   | 15ΚΩ,                                  |

HA026270SWE Version 5.0 08/07

### 4.1.3 Larmkonfigurering

Under **AL** –rubriken finns de parametrar som konfigurerar de tre larm som kan ge blinkande larmmeddelande i HEM-displayen. För att få larmsignal til någon av utgångarna måste de knytas till sin utgång. Se "Konfigurering av relä och logik in/utgång" på sidan 30, för detta.

| AL |   | Larmlista | Val | Betydelse             |
|----|---|-----------|-----|-----------------------|
| AL | 1 | Larm 1    | DFF | Larmet<br>frånkopplat |
|    |   |           | FSL | Full skale låglarm    |
|    |   |           | FSH | Full skale<br>höglarm |
|    |   |           | dEu | Avvikelse<br>bandlarm |
|    |   |           | dНı | Avvikelse<br>höglarm  |
|    |   |           | dLo | Avvikelse låglarm     |

| AL        | Larmlista                                          | Val       | Betydelse                                              |  |
|-----------|----------------------------------------------------|-----------|--------------------------------------------------------|--|
| LEch      | Larmkvitte                                         | по        | Ingen kvittering                                       |  |
|           | ring                                               | YES       | Låst med<br>automatisk<br>reset*                       |  |
|           |                                                    | mA∩       | Låst med<br>manuell reset**                            |  |
| ЬСос      | Larmblock .<br>ering                               | No<br>YES | Blockerat larm<br>kräver först "ej<br>larm" innan larm |  |
| Ovan repe | Ovan repeteras för AL 2 (Larm 2) och AL 3 (Larm 3) |           |                                                        |  |
| SP.L.     | Larmbörv                                           | dı 5      | Givarens område                                        |  |
|           | ärdes<br>gränser                                   | Eon       | Börvärdets<br>gränser                                  |  |

\* Automatisk reset betyder att larmet kan kvitteras när som helst, och när larmtillståndet försvinner sker reset.

\*\* Manuell reset betyder att larmtillståndet måste försvinna innan kvittering och reset kan ske.

# 4.1.4 Konfigurering av relä och logik in/utgång

Obs: Logiska utgången kan också konfigureras som en logisk ingång med funktionerna: larmkvittering, knaplås och timerkontroll.

| AA     | Reläutgång                                    | Val    | Betydelse             |
|--------|-----------------------------------------------|--------|-----------------------|
| IA     | Logik I/O                                     |        |                       |
| ۰d     | ldentiet för                                  | гELУ   | Relä                  |
|        | utgång                                        | L06    | Logik                 |
| Func   | Funktion                                      | d, [j  | Digital (larm) utgång |
|        |                                               | HEAF   | Värmeutgång           |
|        |                                               | EOOL   | Kylutgång             |
|        | Dessa                                         | 55r. I | PDSIO mode 1          |
|        | funktioner<br>finns bara för<br>logikutgången | Ac AL  | Larmkvittering        |
|        |                                               | Loc.b  | Knapplåsning          |
|        |                                               | rrE5   | Start/reset av timer  |
| dı G.F | Digitala                                      | noch   | Ingen ändring         |
|        | utfunktioner                                  | ELr    | Tag bort alla larm    |
|        |                                               | IFSL   | Larm 1 (Not 1)        |
|        |                                               | 2FSH   | Larm 2 <i>(Not 1)</i> |

| AA   | Reläutgång                                                                                                | Val   | Betydelse           |
|------|----------------------------------------------------------------------------------------------------|-------|---------------------|
| IA   | Logik I/O                                                                                                 | Ĩ     |                     |
|      | Se nedan<br>"Hur en relä<br>eller<br>logikutgång<br>knytes till ett<br>larm eller<br>digital<br>funktion" | 3F5L  | Larm 3 (Not 1)      |
|      |                                                                                                    | Пш    | Nytt larm           |
|      |                                                                                                    | 567   | Givarfelslarm       |
|      |                                                                                                    | LЬГ   | Reglerkretsfelslarm |
|      |                                                                                                    | LdF   | Lastfelslarm        |
|      |                                                                                                    | mAn   | Manuell mode aktiv  |
|      |                                                                                                    | End   | Timertid slut       |
|      |                                                                                                    | EmG I | Timer tillkopplad   |
|      |                                                                                                    | Fw05  | Timertid räknas ner |
|      | (Se Noe 2)                                                                                                | Fw03  | Timer tillkopplad   |
|      |                                                                                                    | FwCA  | Timertid räknas ner |
| 5En5 | Utgångens<br>funktionsrikt<br>ning                                                                        | пог   | Normal (Not 3)      |
|      |                                                                                                    | Inu   | Omvänd (Not 3)      |

Not 1: De tre siste bokstäverna svarar mot larmtypen som valts in  $\mathcal{RL}$  listan. Om larmen är satta till OFF, visas larmen inte här.

Not 2: EmG.3 och EmG.4 är specialfunktioner. Om dessa valts påverkar timern endast lamporna OP1 eller OP2 utan att påverka den fysiska utgången. De används för att visa timerns status men lämnar den faktiska utgången fri för andra funktioner som tex. End som kan exempelvis styra en ljus/ljudsignal för att markera tiden gått ut.

Not 3: Normal (för värme och kylutgångar)

Omvänd (för larm, relä faller vid larm)

- 4.1.5 Hur en relä eller logikutgång knytes till ett larm eller digital funktion (utgå från meny AA eller 1A).
- 1. Tryck på 🖸 tills du når Func
- 2. Tryck på 🔽 eller 🛋 för att välja Func = dı 🕻.
- 3. Tryck på 🕝 för att nå d, 🗗
- 4. Tryck på 🔽 eller 🖾 för val av en digital funktion i listan.
- 5. Vänta i 2 sekunder. Displayen återgår til **d**, **G**, **F** och den valda funktionen är nu knuten till utgången.

 Tryck på T för att bläddra igenom de olika funktionerna igen. Två punkter markerar nu den funktion som valts

# 4.1.6 Flera larm eller digitala funktioner på en utgång

Ett godtyckligt antal funktioner kan adderas til en relä eller logikutgång genom att repetera steg 4-5 ovan. Två decimal-punkter finns på de funktioner som finns knutna till utgången om punkt 6 upprepas.

# 4.1.7 Borttagning av larm till en utgång

- 1. Tryck på 🕑 tills du når 占 🕞
- 2. Tryck 💌 eller 🔺 för at välje 🖾 r.

3. Vänta i r sekunder. Displayen återgår till **d**, **LF**. Alla knytningar är nu borttagna.

#### 4.1.8 Tillträdeskoder

| PRSS  | Tilträdeskod                     | Område | Fabr.<br>inst |
|-------|----------------------------------|--------|---------------|
| ACC.P | Fullt tillträde<br>och Edit nivå | 0-9999 | 1             |
| EnF.P | Konfigurerings<br>nivå           | 0-9999 | 2             |
| EAL.P | Egen<br>kalibrering              | 0-9999 | E             |

#### 4.1.9 Hur man lämnar konfigurering

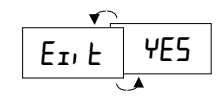

Tryck på 🔽 eller 🖾 för val '4/E5'. Efter 2 sek. blinkar displayen till och hoppar til HEM-displayen i operatörsnivå.

### 4.1.10 Diagnostiklarm

Utöver de vanliga processlarmen finns även följande diagnostiklarm.

| Meddelande | Betydelse (och åtgärd)                                                         |
|------------|--------------------------------------------------------------------------------|
| EE.Er      | <i>Fel i minnet:</i> Parametervärde har ändrat sig. Kontakta Eurotherm         |
| Hw.Er      | Hårdvarufel: Skicka till reparation.                                           |
| LLLL       | För låg insignal: Kontrollera insignal                                         |
| НННН       | För hög insignal: Kontrollera insignal                                         |
| Err l      | <i>Error 1: ROM självtestfel:</i> Skicka til reparation                        |
| Err2       | <i>Error 2: RAM självtestfel:</i> Skicka til reparation                        |
| Err∃       | <i>Error 3: Watchdog-fel:</i> Skicka til reparation                            |
| Err4       | <i>Error 4: Knappfel.</i> Knapp har fastnat eller var intryckt vid nättillslag |

| Meddelande | Betydelse (och åtgärd)                                                                          |
|------------|-------------------------------------------------------------------------------------------------|
| ErrS       | <i>Error 5: Inkretsfel:</i> Skicka til reparation                                               |
| Pwr.F      | <i>Fel i försörjningsspanningen:</i> För låg.                                                   |
| EU.Er      | Tune error. Detta meddelande visas<br>på displayen om auto-tuning tar<br>mer än två (2) timmar. |

# 4.2 Egen kalibrering

Regulatorn har kalibrerats för livstid med kända referenser i fabriken. Egen kalibrering ger dig möjlighet att kompensera för givar eller andra systemfel. Parametern DFS i P –listan ger en fast offset över hela mätområdet. Du kan också utföra en 2-punktskalibrering enligt nedan:

- 1. Tryck på 🗈 tills du når / P listan.
- 2. Tryck på 🖙 tills du når 🖽 parametern.
- 3. Tryck på 🔽 eller 🛋 för att ange passerkod. **PH55** visas när rätt kod angetts (3 vid leverans).
- 4. Tryck på 🕝 för att nå 🕅 parametern
- 5. Trykk på 🔽 eller 🛋 för att välja USEr (FAct ger återgång till fabrikskalibrering.)
- 6. Tryck på för att i tur och ordning komma till de 4 parametrarna enligt nedan. Använd och ▲ för att välje punkter och ställa in offseter. Ingångslistan på sidan 28 beskriver de 4 parametrarna.

Utför 2-punktskalibrering enligt nedan

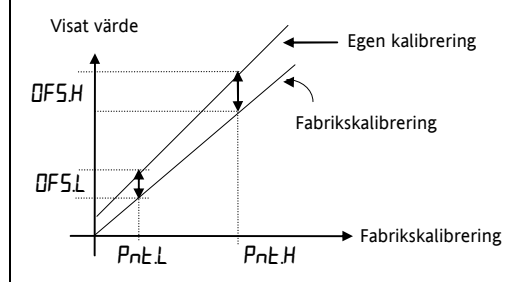
# 4.3 Automatisk självinställning av PIDvärden

I en PID regulator är utstyrningen summan av tre termer: Proportional, Integral och Derivataverkan. Deesa tre termer ger precis rätt uteffekt för att hålla temperaturen vid börvärdet utan svängingar. För att få stabil reglering måste PID-värdena ställas in för den process de reglerar. I 2132 och 2116 görs detta automatiskt med avancerad inställningsteknik.

Automatisk inställning sker genom att regulatorn tillfälligt reglerar med On/Off (Från/Till) verkan för att generera en svängning i mätvärdet. Genom analys av amplitud och periodtid beräknas nedanstående värden.

| Parameter            | Display | Betydelse                                                                       |
|----------------------|---------|---------------------------------------------------------------------------------|
| Proportional<br>band | РЬ      | Det band i °C eller °F inom<br>vilket utstymingen är<br>proportionell.          |
| Integraltid          | E,      | Ger ett mått på hur lång tid<br>det tar att reglera bort en<br>regleravvikelse. |
| Derivatiatid         | Ed      | Anger hur starkt regulatorn<br>reagerar på<br>ändringshastighet för             |

| Parameter                  | Display | Betydelse                                                                                                    |
|----------------------------|---------|----------------------------------------------------------------------------------------------------|
|                            |         | processvärdet.                                                                                                    |
| Låg cutback                | LсЬ     | Antal °C eller °F under<br>börvärdet som regulatorn<br>drar av full värmeeffekt för<br>att förhindra överskjutning<br>vid start från kallt tillstånd. |
| Hög cutback                | НсЬ     | Antal °C eller °F över<br>börvärdet som regulatorn<br>börjar ge uteffekt vid en<br>nedkyling för att förhindra<br>underskjutning                      |
| Relativ<br>kylförstärkning | rELI    | Fins bara om kylutgång har<br>konfigurerats. Ger eget<br>proportionalband för<br>kylkanalen genom att<br>dividera Pb med rELE<br>värdet.              |

Om processen inte tål 100% värmning eller kylning kan utstyrningen begränsas med parametrar i Utgångslistan. Mätvärdet *måste* emellertid tillåtas oscillera för att inställaren skall kunna ge rätt värden. Inställningen görs normalt endast en gång under uppstarten. Om processen blir instabil (p.g.a. ändrade förhållanden) kan man göra om den när som helst.

Det är bäst att starta med processen vid omgivningstemperatur. Det gör inställningen mer noggran.

# 4.3.1 Cykeltider för värme och kylutgång

Innan start av PID inställningen ställer man i [YEH (värmeutgångens cykeltid) och [YEE (kylutgångens cykeltid) i **D** utgångslistan.

För logikutgången (som styr ett SSR) välj  $\Box U$  till  $\Box$  sek.

För reläutgång, välj EYE.H till 20.0 sek.

# 4.3.2 Start av inställning

- 1. Ställ in börvärdet till ett värde där du normalt kommer att reglera din process.
- 2. Välj i 'ALun' listan 'LunE' och sätt den till 'Dn'.

- Tryck på och b samtidigt för återhopp till HEM-displayen. Displayen blinkar 'LunE' för att indikera att inställning pågår.
- 4. Regulatorn generera en svängning i temperaturen genom att koppla värmen till och från.
- 5. Efter två svängningscykler är inställningen klar och självinställaren stänger av sig själv.
- 6. Regulatorn beräknar reglerparametrarna och åtegår till normal reglering.

Om du vill ha enbart Proportionalreglering eller P+D eller P+I reglering, skall du sätta ' $\mathcal{L}$ ' eller ' $\mathcal{L}$ d' parametrarna till UFF innan du startar inställningen. Inställaren kommer att lämna dem frånslagna efter inställningen i så fall.

# 4.3.3 Typisk självinställningscykel

Temperatur

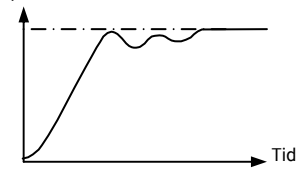

HA026270SWE Version 5.0 08/07

## 4.3.4 Beräkning av cutback-värden

Om hög eller låg cutback sätts til 'ALLo' blir deras värde satta till tre gånger proportionalbandet, och kommer inte att ändra sig efter inställningen. Om de satts til annat värde blir de beräknade och inställda vid inställningsprocessen.

# 4.4 Manuell inställning

Om den automatiska inställningen inte ger ett bra resultat kan man ställa in parametrarna manuellt.

Gör enligt följande:

Med processen vid sin normala driftstemperatur:

- 1. Sätt *Integraltid tijd* '**L**ı' och *Derivatatid* '**L**d' till 'DFF'.
- 2. Sätt *Hög Cutback*, 'Hcb', *Låg Cutback* 'Lcb' till 'AuLo'.
- 3. Ignorera att temperaturen inte reglerar in sig helt till börvärdet
- Reducera *proportionalbandet* 'Pb' tills temperaturen precis börja svänger. Om temperaturen redan svänger ökas Pb tills den precis slutar svänga. Låt en tid gå mellan varje inställning

för att tillåta stabilisering. Notera proportionalbandet 'B' och svängningstiden 'T'.

5. Ställ in PID parametrarna enligt formlerna nedan:

| Reglertyp     | Proportional band 'Pb' | Integral<br>tid 'Eı'' | Derivata<br>tid ' <b>Ed</b> ' |
|---------------|------------------------|-----------------------|-------------------------------|
| P - reglering | 2 x B                  | OFF                   | OFF                           |
| P + I         | 2,2 x B                | 0,8 x T               | OFF                           |
| P + I + D     | 1,7 x B                | 0,5 x T               | 0,12 x T                      |

HA026270SWE Version 5.0 08/07

### 4.4.1 Instälning av cutbackvärden

Proceduran ovan ställer in regleringen för bästa reglering kring börvärdet. Om man får oacceptabelt stor över eller under skjutning vid uppstart eller stora börvärdesändringar skall cutbackparametrarna Lcb och Hcb ställas in manuellt.

## Gör enligt följande:

1. Sätt låg och hög cutback till 3 x proportional bandet (alltså, L c b = H c b = 3 x P b).

2. Notera graden av över eller underskjutning som fås vid stora temperaturändringar (se figur nedan).

I exemplet (a) ökas Lcb med överskjusvärdet. I exempel (b) reduceras Lcb med underskjutningsvärdet

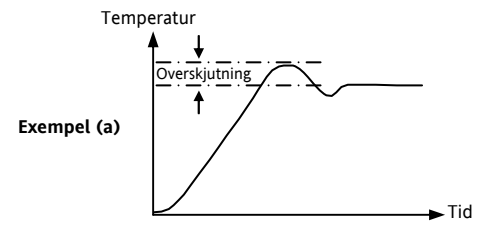

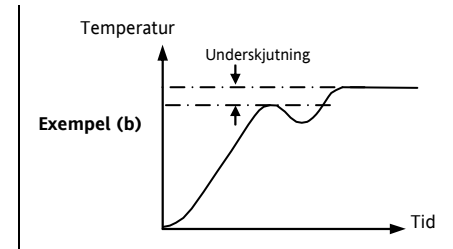

### 4.4.2 Manuell reset

Om  $E_1 = \square FF$  kommer *manual reset* (rE5) fram i  $P_1 \dashv L_1 5E$ . Denna parameter bestämmer utstyrningen då reglerfelet är noll. Den kan användas för att manuellt utföra den funktion som normalt utförs av Integralverkan.

# 5. Beställningskod

Regulatorn är levererad konfigurerad enligt beställningskoden nedan. Försörjn.-spänn.

| Mode  | ell nummer     | Funk | tion | n Försörjningsspänr |   | ning Manualspråk U |      | Utgån           | Utgång 1 (Logik) |   | Utgång 2 (Relä) |                    |
|-------|----------------|------|------|---------------------|---|--------------------|------|-----------------|------------------|---|-----------------|--------------------|
| Mode  | ell nummer     |      | M    | lanualspråk         | 1 |                    | U    | tgång 1 (Logik) |                  | ĺ | Ut              | tgång 2 (Relä)     |
| 2132  | 1/16 DIN       |      | XXX  | Ingen               |   | XX                 |      | Frånkopplad     |                  |   | XX              | Frånkopplad        |
| 2116  | 1/8 DIN        |      | ENG  | Engelsk             |   | Utgå               | ång  | 1 : Logik       |                  |   | RH              | Värmning           |
|       |                |      | FRA  | Fransk              |   | LH                 | Ĩ    | Värmning        |                  |   | RC              | Kylning            |
|       | Funktion       |      | GER  | Tysk                |   | LC                 |      | Kylning         |                  |   | FH              | Högt larm 2        |
| CC    | PID Regulato   | or   | NED  | Holländsk           |   | M1                 |      | PDSIO mode 1    |                  |   | FL              | Lågt larm 2        |
| NF    | On/Off         |      | SPA  | Spansk              |   | FH                 |      | Högt larm 1     |                  |   | AL              | Högt larm 2 & Lågt |
|       | Regulator      |      | SWE  | Svensk              |   | FL                 |      | Lågt larm 1     |                  |   |                 | larm 3             |
| TC    | PID Regulato   | or   | ITA  | Italiensk           |   | DB                 |      | Avvik. Bandlar  | m 1              |   | DB              | Avvik. Bandlarm 2  |
|       | + timer        |      |      |                     | 1 | DL                 |      | Avvik. låglarm  | 1                |   | DL              | Avvik. låglarm 2   |
| TN    | On/Off         |      |      |                     |   | DH                 |      | Avvik. höglarm  | 1                |   | DH              | Avvik. höglarm 2   |
|       | Regulator +    |      |      |                     |   | NW                 |      | Nvtt larm       |                  |   | NW              | Nvtt larm          |
|       | timer          |      |      |                     |   | Logi               | k in | gång            |                  |   |                 | <b>,</b>           |
|       |                |      |      |                     |   | AC                 |      | Larmkvitt./rese | et               |   |                 |                    |
| Försö | rjningsspännir | ng   |      |                     |   | KL                 |      | Knapplås        |                  |   |                 |                    |
| VH    | 85-264Vac      |      |      |                     |   | TM                 |      | Timer Start/Re  | set              |   |                 |                    |
| VL    | 20 -29Vdc e    | ller |      |                     |   |                    |      |                 |                  |   |                 |                    |
|       | ac             |      |      |                     |   |                    |      |                 |                  |   |                 |                    |

| Giv | /ar ingång                 | 5     | Börvärde    | min.          | Börvärd                          | Börvärde max.                  |             | Enhet                      | Yttre Relä      | modul        | Ingån      | gs adapter     |              |
|-----|----------------------------|-------|-------------|---------------|----------------------------------|--------------------------------|-------------|----------------------------|-----------------|--------------|------------|----------------|--------------|
| Giv | 'ar                        | Disp  | olayområde  | dets och      |                                  |                                | ndanpass    | ade nerladdade i           | ngångar         | °C           |            | °F             |              |
| ing | ngång Börvärdets min & max |       | С           | Тур С -       | Typ C -W5%Re/W26%Re (fabriksvald |                                |             | 9                          | 32 till 4200    |              |            |                |              |
|     | gränser                    |       |             |               | kunanp.                          | ingång)                        |             |                            |                 |              |            |                |              |
| Te  | Termoelements              |       |             | D             | Typ D -                          | W3%Re/W25%Re                   |             | 0 till 2399                |                 | 32 till 4350 |            |                |              |
|     |                            | °C    |             | °F            |                                  | E                              | E Termo     | element                    |                 | -200 till    | 999        | -325 till 1830 |              |
| T   | Tvp I                      | -210  | ) till 1200 | -340 ti       | ll 2192                          | 1                              | Ni/Ni18     | %Mo                        |                 | 0 till 139   | 99         | 32 till 2550   |              |
| ĸ   | Tvp K                      | -200  | ) till 1372 | -325 ti       | 11 2500                          | 2                              | Pt20%Rh     | /Pt40%Rh                   |                 | 0 till 187   | 70         | 32 till 3398   |              |
| Т   | Typ T                      | -200  | ) till 400  | -325 ti       | 325 till 750                     |                                | W/W269      | <pre>%Re (Engelhard)</pre> |                 | 0 till 200   | 00         | 32 till 3632   |              |
| i   | Typ I                      | -200  | ) till 900  | -325 ti       | 11 1650                          | 4                              | W/W269      | 6Re (Hoskins)              |                 | 0 till 201   | 0          | 32 till 3650   |              |
| N   | Typ N                      | -200  | ) till 1300 | -325 ti       | 5 till 2370                      | -325 till 2370<br>58 till 3200 | 5           | W5%Re/                     | W26%Re (Engelha | rd)          | 10 till 23 | 300            | 50 till 4172 |
| R   | Typ R                      | -50   | till 1768   | 58 till       |                                  |                                | 6           | W5%Re/                     | W26%Re(Bucose)  |              | 0 till 200 | 00             | 32 till 3632 |
| s   | Typ S                      | -50   | till 1768   | -58 till 3200 | -58 till 3200                    |                                | Pt10%Rh     | /Pt40%/Rh                  |                 | 200 till 1   | 800        | 392 till 3272  |              |
| B   | Tvn B                      | 0 til | 1 1820      | 32 till       | 3308                             | 8                              | Exegen I    | <80 I.R. Pyrometer         |                 | -45 till 6   | 50         | -49 till 1202  |              |
| P   | Platin-                    | 0 til | l 1369      | 32 till       | 2496                             | Lin                            | jär ingår   | <b>ig</b> Skalbart -999    | till 9999       |              |            |                |              |
|     | ell II                     |       |             |               |                                  | М                              | -9.99 till  | +80mV                      |                 |              |            |                |              |
| Re  | sistanste                  | rmon  | neter       |               |                                  | Y                              | 0 till 20r  | mA                         |                 |              |            |                |              |
| Ζ   | Pt100                      | -200  | ) till 850  | -325 ti       | ill 1562                         | А                              | 4 till 20r  | mA                         |                 |              |            |                |              |
|     |                            |       |             | V             | 0 till 10                        | /dc <i>(ingångsadap</i>        | ter tillk.) |                            |                 |              |            |                |              |
|     |                            |       |             |               |                                  |                                |             |                            |                 |              |            |                |              |

| Enhet |               | Yttre | relämodul       | Ingångsadapter |               |  |
|-------|---------------|-------|-----------------|----------------|---------------|--|
| С     | °C            | XX    | Ej monterad     | XX             | Ingen         |  |
| F     | °F            | R7    | Monterad (styrs | V1             | 0-10Vdc       |  |
| К     | Kelvin        |       | av logikutgång) | A1             | 0-20mA shunt  |  |
| Х     | Linjär ingång |       |                 |                | (2,49Ω, 0.1%) |  |

HA026270SWE Version 5.0 08/07

# 6. Teknisk specifikation

| Frontens täthet                           | IP65 (EN60529) eller 4X (NEMA 250)                                                                                                    |
|-------------------------------------------|----------------------------------------------------------------------------------------------------|
| Omgivningstemperatur                      | 0 till 55°C Kontrollera at kapslingen är tillräckligt ventilerad. 5 till 95% RH, icke kondenserand.                                                                                                    |
| Lagringstemperatur                        | -30°C till +75°C (skydda från fukt och damm).                                                                                                    |
| Atmosfär                                  | Ej användbar på höjd över 2000m eller i explosiv eller korrosiv atmosphär.                                                                                                    |
| Försörjningsspänning                      | VH hög spänning: 100 till 240 Vac -15%, +10%, 48-62 Hz, 5 Watt maximalt effektbehov.                                                                                                    |
|                                           | LV låg spänning: 24Vdc/ac $\pm$ 20%, DC till 62 Hz, 5 Watts maximalt effektbehov.                                                                                                    |
| Relädata (isolerat)                       | Maximum: 264Vac, 2A resistivt. Minimum: 12 Vdc, 100 mA.                                                                                                    |
| Kabelarea                                 | Använd minimum 0,5mm <sup>2</sup> eller 16awg för anslutningar.                                                                                                    |
| Avsäkring                                 | Använd olika 2A säkringer för försörjningen och reläutgången. Lämplig säkring EN60127 (typ T).                                                                                                    |
| Logik ut/ingångens<br>data                | 9V vid 12mA, ej isolert från givaringången.                                                                                                    |
| Electrisk säkerhet                        | EN61010 (Spänningstransienter på försörjningsspänningen får ej >2,5kV). Emission nivå 2                                                                                                    |
| Isolation                                 | Alla isolerade in och utgånger har förstärkt isolation för att skydda mot elektrisk olycka (se med givare på nätpotential).                                                                                           |
| Kalla<br>lödställeskompensering<br>(CJC). | Bättre än 30:1 för förändring av omgivnings-temperaturen i auto mode. Använder INSTANT ACCURACY <sup>TM</sup> teknik för att snabbt svara på förändring av omgivningstemperaturen och reducera drift pga uppvärmning. |
| Installationskategori:                    | Categori II eller CAT II.                                                                                                    |

# 7. Säkerhet och EMC information

# Säkerhet

Denna regulator svarar mot Lågspänningsdirektivet 73/23/EEC, med tilägg 93/68/EEC, med användning av säkerhetsstandarden EN61010.

# Elektromagnetisk överensstämmelse

Denna regulator överensstämmer med de grundläggande skyddskraven i EMC Direktivet 89/336/EEC, med tillägg 93/68/EEC, med använding av Technical Construction File. Denna regulator tillfredställer de grundläggande kraven för industriell miljö definierat i EN50081-2 OCH EN 50082-2.

# ALLMÄNT

Information i dessa instruktioner kan ändras utan föregående varning. Då all möda lagts ner för att säkerställa nogrannhet i informationen, skall inte Eurotherm hållas ansvarig för fel som kan förekomma.

# Förpackning och lagring

Förpackningen skall innehålla regulatorn, två fastsättningsbyglar, ett 2,49 Ohm motstånd och denna instruktion. Om förpackningen är skadad bör regulatorn inte användas utan kontakta Eurotherm.

# Service och reparation

Regulatorn innehåller inga reparerbara delar. Kontakta Eurotherm för reperationsåtgärder.

#### Varning: Laddade kondensatorer

Innan man monterar bort regulatorn skall nätspänningen slås från. Vänta desutom två minuter för att låta kondensatorer ladda ur sig. I annat fall kan regulatorn skadas eller kan obehagligheter uppstå för montören

### Skydd mot statisk elektricitet

När regulatorn är uttagen ur sit hölje, är den ömtålig för elektriska urladdningar från någon som hanterar instrumentet. För att undvika detta skall man före hanteringen vara urladdad mot jord.

### Rengöring

Använd inte vatten eller vattenbaserade produkter för att rengöra etiketten då den kan bli oläslig. Isopropyl alkohol kan användas för etiketten. En mild tvållösning kan användas till andre yttre ytor på regulatorn.

## Säkerhetssymbol

Symbolen nedan används på regulatorn:

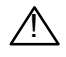

Varning

## Personal

Installationen måste utföras av för detta kvalificerad personal.

# Inneslutning för spänningsförande delar

Regulatorn måste monteras i en kapsling för att förhindra händer eller metallverktyg att komma i kontakt med spänningsförande delar.

# Varning: Med givare på elektrisk potential

Den logiska logik-in/utgången är elektriskt internt i förbindning med givaringången (t.ex. termoelementet). I vissa installationer kan givaren ligga på nätpotential. Regulatorn klarer att arbeta under dessa förutsättningar men man måste försäkre sig om att ingen annan utrustning som anslutits till logik in/utgången skadas eller att personal kommer i beröring med dessa anslutningar. Med givaren på nätpotential måste all apparatur som kopplats till oisolerade in/utgångar vara märkte för denna spänning.

## Kablar

Koppla in regulatorn enligt denna instruktion. Kontrollera särskilt att AC-försörjningen inte kopplats till givaringång eller logikutgång. Använd kopparkabel, utom för termoelementet. Se till at inkopplingen följer de lokala bestämmelserna. I USA använder man NEC Class 1 metoden.

# Elektrisk frånskiljare

Inkopplingen måste inkludera en elektrisk strömbrytare som bryter bort all spänning till regulatorn. Strömbrytaren skall monteras inom räckhåll för en operatör och vara uppmärkt för sin funktion.

# Spänningsdata

Maximal spänning mellan godtycklig anslutning och jord får överstiga 264Vac. Av ovan skäl får regulatorn ej kopplas in i ett trefassystem av typen stjärna utan ansluten nolla. Uppkomna fel kan i ett sådant system kan ge upphov til högre spänningar mot jord än 264Vac vilket kan medföra att regulatorn inte är säker.

### Skydd mot övertemperatur

När man konstruerar ett reglersystem är det viktig att man tar hänsyn till vad som händer om en del i systemet går sönder. I reglersystem för temperatur är den största faran att värmen kopplas konstant till. Detta kan skada produkten, maskinen eller till och med orsaka eldsvåda.

Skäl för att värmen kopplas konstant til kan vara:

- Temperaturgivaren avlägsnad från processen.
- Termoelementet kortslutet.
- Fel i regulatorn.
- En yttre ventil eller kontaktor har fastnat och är konstant till.

Där skada är möjlig bör man använda ett seperat övertemperaturskydd med egen givare och som isolerar bort hela värmeregleringen.

Observera att larmet i regulatorn inte ger skydd för alla felmöjligheter.

### Elektriskt ledande smuts

Elektriskt ledande smuts måste hållas borta från elskåpet där regulatorn är monterad. T.ex. är koldamm en form för elektriskt ledande smuts. Om det är risk för kondens skall ett termostatreglerat värmeelement monteras i skåpet.

### Installationskrav för EMC

- 1. För allmän vägledning se Eurotherms 'EMC Installation Guide' HA025464.
- Det kan vara nödvändigt att ansluta ett filter vid reläutgången för att dämpe ledningsburen emission. Filterkravet beror på lasten. För typisk applikation rekommenderas Schaffner FN321 eller FN612.

# Kabelförläggning

För att minimera elektriska störningar skall givarkablarna dragas åtskilda från kraftkablar. Då detta är svårt skall skärmad kabel användas med skärmen jordad i båda ändarna.

Vid installationen skall kraftkablar och signalkablar skiljas åt i möjligaste mån. Där så inte är möjligt användes skärmade signalkablar. Där signalkablar också användes för farliga spänningar\* eller kan komma att föra farliga spänningar vid fel, skall sådana kablar vara dubbelisolerade.

\* Fullständig definition av begreppet farliga spänningar finns i BS EN61010. I korthet är farliga spänningar under normala förhållanden >30 V RMS (42.2 V topp) eller > 60 V dc.

# 8. RoHS

| oduct gr                                                                                 | oup                                                                                                    | 2100                                                                                                    |                                                                                                    |                                                                                                    |                                                                                                    |                                                       |
|------------------------------------------------------------------------------------------|----------------------------------------------------------------------------------------------------|----------------------------------------------------------------------------------------------------|----------------------------------------------------------------------------------------------------|----------------------------------------------------------------------------------------------------|----------------------------------------------------------------------------------------------------|-------------------------------------------------------|
| able listin                                                                              | g restricted                                                                                            | substances                                                                                                | 5                                                                                                    |                                                                                                    |                                                                                                    |                                                       |
| hinese                                                                                   |                                                                                                    |                                                                                                    |                                                                                                    |                                                                                                    |                                                                                                    |                                                       |
|                                                                                          |                                                                                                    |                                                                                                    | 览                                                                                                    |                                                                                                    |                                                                                                    |                                                       |
| 产                                                                                        |                                                                                                    |                                                                                                    | 质                                                                                                    |                                                                                                    |                                                                                                    |                                                       |
| 2100                                                                                     | 铅                                                                                                    |                                                                                                    | 镉                                                                                                    | 铬                                                                                                    | 溴联苯                                                                                                    | 溴苯醚                                                   |
| 4                                                                                        | X                                                                                                    | 0                                                                                                    | X                                                                                                    | 0                                                                                                    | 0                                                                                                    | 0                                                     |
| <u> </u>                                                                                 | 0                                                                                                    | 0                                                                                                    | 0                                                                                                    | 0                                                                                                    | 0                                                                                                    | 0                                                     |
| <u><u></u></u>                                                                           | X                                                                                                    | 0                                                                                                    | 0                                                                                                    | 0                                                                                                    | 0                                                                                                    | 0                                                     |
| 珙                                                                                        |                                                                                                    | T112(2,200)                                                                                               | ~                                                                                                    | 0                                                                                                    | 0                                                                                                    | 0                                                     |
| 0                                                                                        | 该质该质5J/<br>标规                                                                                           | 111303-2006                                                                                               |                                                                                                    |                                                                                                    |                                                                                                    |                                                       |
|                                                                                          | 这质该质SI/                                                                                                 | T11262 2006                                                                                               |                                                                                                    |                                                                                                    |                                                                                                    |                                                       |
| X                                                                                        | 标规                                                                                                    | 111505-2000                                                                                               |                                                                                                    |                                                                                                    |                                                                                                    |                                                       |
| X<br>nglish<br>Product                                                                   | 标规                                                                                                    | R                                                                                                    | estricted M                                                                                                    | aterials Table                                                                                                    | s and elements                                                                                                    |                                                       |
| X<br>nglish<br>Product<br>2100                                                           | 标规<br>Pb                                                                                                | R<br>Tc<br>                                                                                               | estricted M                                                                                                    | aterials Table                                                                                                    | s and elements                                                                                                    | PBDE                                                  |
| X<br>Product<br>2100<br>PCBA                                                             | R R R R R R R R R R R R R R R R R R R                                                                   | R<br>Tc<br>Hg<br>O                                                                                        | estricted M<br>oxic and hazar<br>Cd<br>X                                                                                              | aterials Table<br>dous substance<br>Cr(VI)<br>O                                                                                        | s and elements<br>PBB<br>O                                                                                                    | PBDE                                                  |
| X<br>Product<br>2100<br>PCBA<br>Enclosure                                                | Fb<br>Fb<br>X<br>O                                                                                      | R<br>Tc<br>Hg<br>O<br>0                                                                                   | estricted M<br>oxic and hazar<br>Cd<br>X<br>O                                                                                         | aterials Table<br>dous substance<br>Cr(VI)<br>O<br>O                                                                                   | s and elements<br>PBB<br>O<br>O                                                                                                 | PBDE<br>O<br>O                                        |
| X<br>Product<br>2100<br>PCBA<br>Enclosure<br>Display                                     | Pb<br>Pb<br>X<br>O<br>X                                                                                 | R<br>Tro<br>Hg<br>O<br>O<br>O                                                                             | estricted M<br>oxic and hazar<br>Cd<br>X<br>O<br>O                                                                                    | aterials Table<br>dous substance<br>Cr(VI)<br>O<br>O<br>O                                                                              | s and elements<br>PBB<br>O<br>O<br>O                                                                                            | PBDE<br>O<br>O<br>O                                   |
| X<br>Product<br>2100<br>PCBA<br>Enclosure<br>Display<br>Modules                          | Pb<br>X<br>O<br>X<br>X                                                                                  | R<br>Tc<br>Hg<br>0<br>0<br>0<br>0                                                                         | estricted M<br>xic and hazar<br>Cd<br>X<br>O<br>O<br>X                                                                                | aterials Table<br>dous substance<br>Cr(VI)<br>O<br>O<br>O<br>O<br>O                                                                    | s and elements<br>PBB<br>O<br>O<br>O<br>O                                                                                       | PBDE<br>0<br>0<br>0<br>0                              |
| X<br>Product<br>2100<br>PCBA<br>Enclosure<br>Display<br>Modules<br>O                     | Pb<br>X<br>O<br>X<br>Indicates that<br>this part is be                                                  | R<br>Hg<br>O<br>O<br>O<br>this toxic or H<br>iow the limit t                                              | estricted M<br>xic and hazar<br>Cd<br>X<br>O<br>O<br>X<br>hazardous subs<br>requirement in                                            | aterials Table<br>dous substance<br>Cr(VI)<br>0<br>0<br>0<br>0<br>tance contained<br>SJ/T11363-2006                                    | s and elements<br>PBB<br>O<br>O<br>O<br>in all of the homog                                                                     | PBDE<br>O<br>O<br>O<br>eneous materials f             |
| X<br>nglish<br>Product<br>2100<br>PCBA<br>Enclosure<br>Display<br>Modules<br>O<br>X      | Pb<br>来规<br>Pb<br>X<br>O<br>X<br>Indicates that<br>this part is bel<br>Indicates that<br>materials used | R<br>Tc<br>Hg<br>O<br>O<br>this toxic or h<br>low the limit r<br>this toxic or h<br>d for this part       | estricted M<br>bxic and hazar<br>Cd<br>X<br>O<br>X<br>azardous subs<br>requirement in<br>azardous subs<br>is above the li             | aterials Table<br>dous substance<br>Cr(VI)<br>0<br>0<br>0<br>1 tance contained<br>sJ/T11363-2000<br>tance contained<br>tance contained | s and elements PBB O O O O in all of the homog b in at least one of th n SJ/T 11363-2006                                        | PBDE<br>O<br>O<br>encous materials f<br>e homogeneous |
| X<br>nglish<br>Product<br>2100<br>PCBA<br>Enclosure<br>Display<br>Modules<br>O<br>X<br>x | Pb<br>X<br>O<br>X<br>Indicates that<br>this part is be<br>Indicates that<br>materials used              | R<br>Tre<br>Hg<br>O<br>O<br>U<br>this toxic or h<br>low the limit r<br>this toxic or h<br>d for this part | estricted M<br>oxic and hazar<br>Cd<br>X<br>O<br>O<br>N<br>x<br>azardous subs<br>requirement in<br>nazardous subs<br>is above the lin | aterials Table<br>dous substance<br>Cr(VI)<br>0<br>0<br>0<br>tance contained<br>SJ/T11363-2006<br>tance contained<br>mit requirement i | s and elements<br>PBB<br>O<br>O<br>O<br>in all of the homog<br>in all of the homog<br>in at least one of th<br>n SJ/T11363-2006 | PBDE<br>O<br>O<br>encous materials f<br>e homogeneous |

IA029470U450 (CN23172) Issue 1 Feb 07

# Regelaars Temperatuur PID

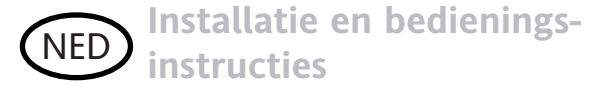

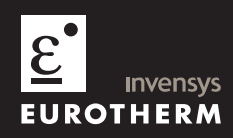

# 2132 en 2116 PID Temperatuur Regelaars

Gefeliciteerd met uw aankoop van een 2132 of 2116 temperatuur regelaar. Geeleverd in 1/32 en 1/16 DIN paneel maten, zijn ze ontworpen voor een nauwkeurige, stabiele regeling van ovens, koelers, sterilisators en andere verwarmings- en koelprocessen. Er zijn twee uitgangen, configureerbaar voor verwarmen, koelen en alarmen.

Bij levering is de regelaar geconfigureerd overeenkomstig de bestelcode, zoals gegeven op blz. 39. Controleer de configuratie van uw regelaar aan de hand van de bestelcode op de labels aan de zijkant van uw regelaar.

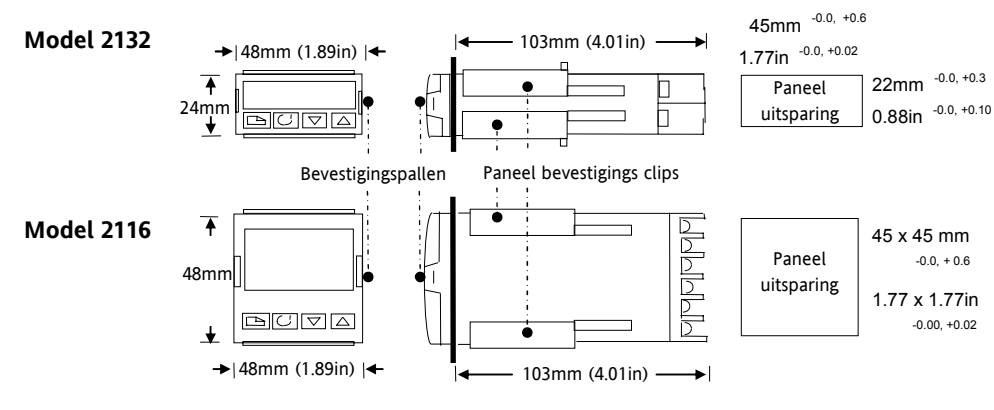

# 1. Afmetingen en installatie

HA026270NED Uitgave 5.0 08/07

# 1.1 Instaleren van de Regelaar

Alvorens verder te gaan, dient u de veiligheidsinformatie op de bladzijden 42 tot 45 te lezen.

- 1. 1. Maak een paneeluitsparing volgens de hier getoonde maten.
- 2. 2. Schuif de regelaar door de uitsparing
- 3. 3. Duw de paneel bevestigingsbeugels op hun plaats. Klem de regelaar vast door deze horizontaal te houden en beide paneel bevestigingsbeugels naar voren te duwen.

# 1.2 De regelaar uit de behuising verwijderen

De regelaar kan uit de behuizing worden verwijderd door de bevestigingspallen  $\pm 1$  mm naar buiten te duwen en de regelaar naar voren, uit haar behuizing te trekken. Verzeker u er bij terugplaatsing van dat de bevestigingspallen op hun plaats klikken, zodat de IP65 afdichting wordt behouden.

# 1.3 Aanbevolen minimum uitsparing tussen de regelaars, voor beide maten

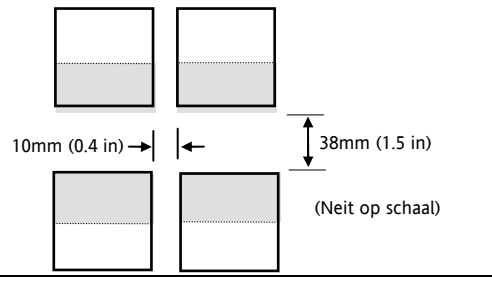

HA026270NED Uitgave 5.0 08/07

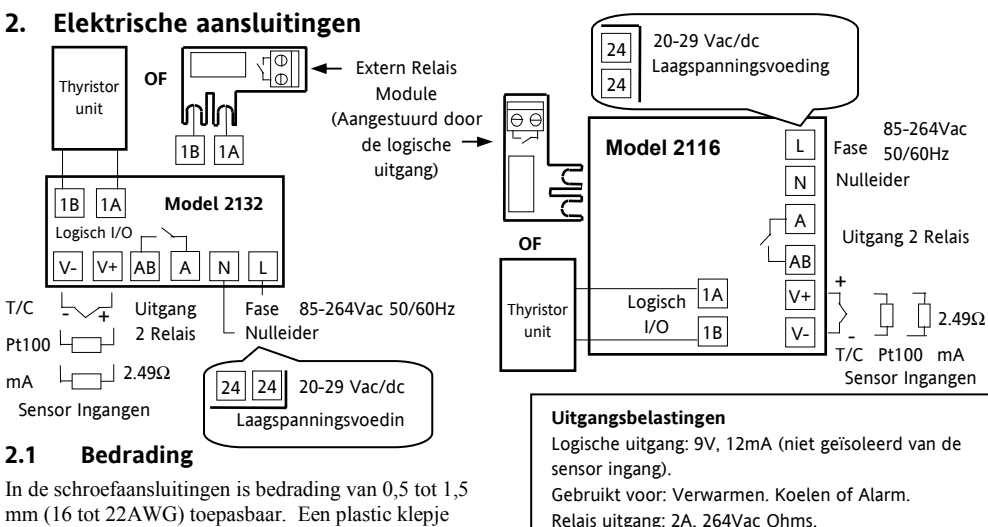

mm (16 tot 22AWG) toepasbaar. Een plastic klepje voorkomt dat handen of metaal per ongeluk in aanraking kunnen komen met draden waar spanning opstaat. De schroefaansluitingen dienen vastgedraaid te worden tot 0,4Nm (3,5 lb in).

Gebruikt voor: Verwarmen, Koelen of Alarm.

Contact ingang potential vrij contact (vervangt Logische uitgang).

Gebruikt voor alarmbevestiging of Timer start/reset.

# 2.2 Bedradingsschema

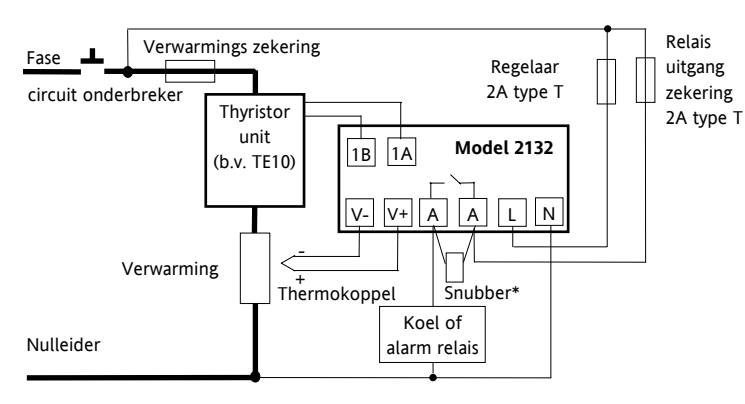

Veiligheidsvoorschriften voor permanent verbonden materiaal:

- Een schakelaar of een stroomonderbreker dient in de bouwinstallatie te worden geplaatst
- Het zal in dichte nabijheid zijn van het materiaal en binnen gemakkelijk bereik van de gebruiker

Deze zal gemerkt worden als uitschakelmateriaal

\*Bedraad bij het schakelen van inductieve belastingen zoals contactors of elektromagnetische kleppen de geleverde 22nF/100Ω 'snubber' over relais schroeven AA & AB. Dit verlengt het contact en varminderd storing.

Waarschuwing Snubbers geven 0,6mA bij 110V door en 1,2mA bij 230Vac. Dit kan hoge impedantie belasingen t.g.v. lekstroom vasthouden. Maak hier geen gebruik van in dergelijke installaties.

# 3. Bediening

Schakel de regelaar aan. Na een 3 seconden durende zelftest, zeit u het scherm dat hieronder wordt weergegeven. Dit is de HOME Pagina.

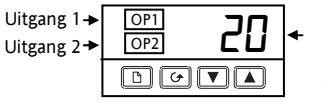

Gemeten temperatuur (of Proces Waarde 'PV')

**OP1** is verlicht als de logische uitgang aan is (gewoonlijk verwarming).

**OP2** is verlicht indien de relais uitgang aan is (gewoonlijk koelen of alarm).

Indien **OP1** of **OP2** zijn geconfigueerd als alarm uitgangen (in plaats van verwarmen en koelen), knipperen zij indien een nieuw alarm optreedt, en blijven aan wanneer het alarm bevestigd, maar nog steeds aanwezig is.

# 3.1 De gewenste temperatuur aanpassen (Setpunt)

Druk kort de 🔽 of 🔺 toets in. Gedurende 2 seconden zal het setpunt weergegeven worden.

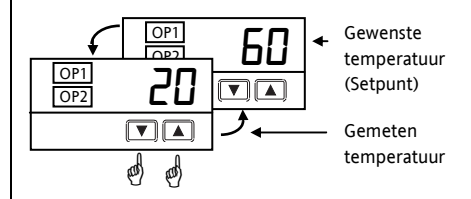

indrukken en ingedrukt houden om het setpunt te verhogen.

indrukken en ingedrukt houden om het setpunt te verlagen.

# 3.2 Uitlezen van de meeteenheden

Druk kort op de 🕒 of 🕝 toets. De meeteenhelden worden gedurende 0,5 seconde weergegeven.

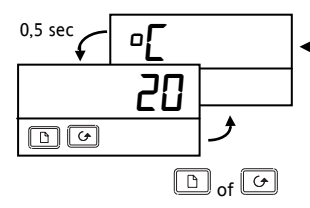

Meeteenheden 'C graden Centigrade 'F graden Fahrenheit 'K graden Kelvin Bij lineaire ingangen – worden geen eenheden weergegeven

Gelijktijdig indrukken van 🕒 en 🕝 brengt u te allen tijde terug naar de HOME pagina.

Indien er gedurende 45 seconden geen enkele toets wordt ingedrukt zult u altijd vanuit elk scherm terugkeren naar de HOME pagina.

# 3.3 Bevestigen van een nieuw alarm

Druk gelijktijdig op 🕒 en 🕝. Hiermee reset u tevens latched alarmen die niet langer aanwezig zijn.

# 3.4 Alarm boodschappen

Indien een alarm zich voordoet, knippert er afwisselend met de gemeten temperatuur, een boodschap in het scherm (zie hieronder).

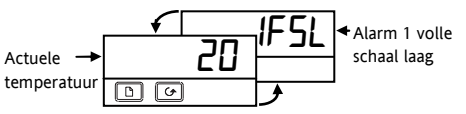

Alle mogelijke boodschappen worden in deze tabel weergegeven.

|                    | Mogelijke boodschappen                                                                |  |  |  |  |  |  |  |
|--------------------|---------------------------------------------------------------------------------------|--|--|--|--|--|--|--|
| -FSH               | Alarm – Volle schaal hoog                                                             |  |  |  |  |  |  |  |
| -FSL               | -F5L Alarm – Volle schaal laag                                                        |  |  |  |  |  |  |  |
| -dEU               | -dEU Alarm – Deviatie alarm                                                           |  |  |  |  |  |  |  |
| -9H'               | Alarm – Deviatie hoog                                                                 |  |  |  |  |  |  |  |
| -dLo               | -dLo Alarm – Deviatie laag                                                            |  |  |  |  |  |  |  |
| Sbr                | Open sensor                                                                           |  |  |  |  |  |  |  |
| Lbr                | Open loop                                                                             |  |  |  |  |  |  |  |
| LdF                | Belastingsfout                                                                        |  |  |  |  |  |  |  |
| End                | Einde van de ingestelde tijd                                                          |  |  |  |  |  |  |  |
| In plaats weergege | In plaats van het streepje, wordt het alarm nummer<br>weergegeven. Alarm 1 of 2 of 3. |  |  |  |  |  |  |  |

# 3.5 Uitlezen van het uitgangsvermogen

Dit kunt u doen, als u wilt weten hoeveel energie er door de regelaar wordt gevraagd voor verwarmen- of koelen. Opmerking: dit is geen weergave van de actuele spanning, maar een procentuele indicatie.

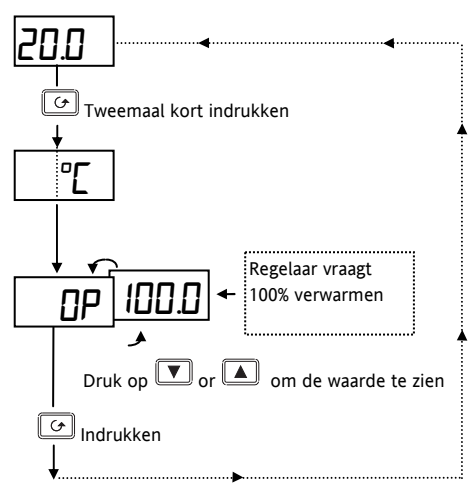

Waarschuwing!

In 'handbediening' (zie 'Het gebruik van de timer') kan het uitgangssignaal worden aangepast door de gebruiker, zodat permanente verwarming of koeling wordt toegepast. Maak de OP parameter "alleen lezen" om dit te voorkomen (zie 'Het verbergen, zichtbaar maken en promoten van parameters').

# 3.6 Andera parameters selecteren of veranderan

Parameters zijn instellingen in de regelaar die u kunt aanpassen overeenkomstig het proces. U kunt ze vinden onder de lijstnamen.

Druk op de 🕒 toets om door de lijstnamen te stappen, zoals hieronder weergegeven.

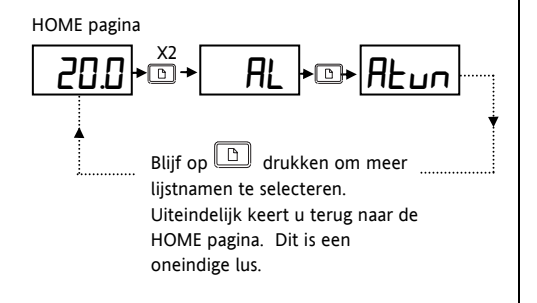

Zie pagina 10 voor alle lijstnamen.

Deze lijstnamen worden gebuikt om:

- Alarmsetpunten te veranderen.
- De regelaar voor het proces te tunen
- PID waardes handmatig te selecteren
- Setunt limieten te veranderen en toegang te verkrijgen tot de ingebouwde timer
- Ingangs- en uitgangslimietan te veranderan

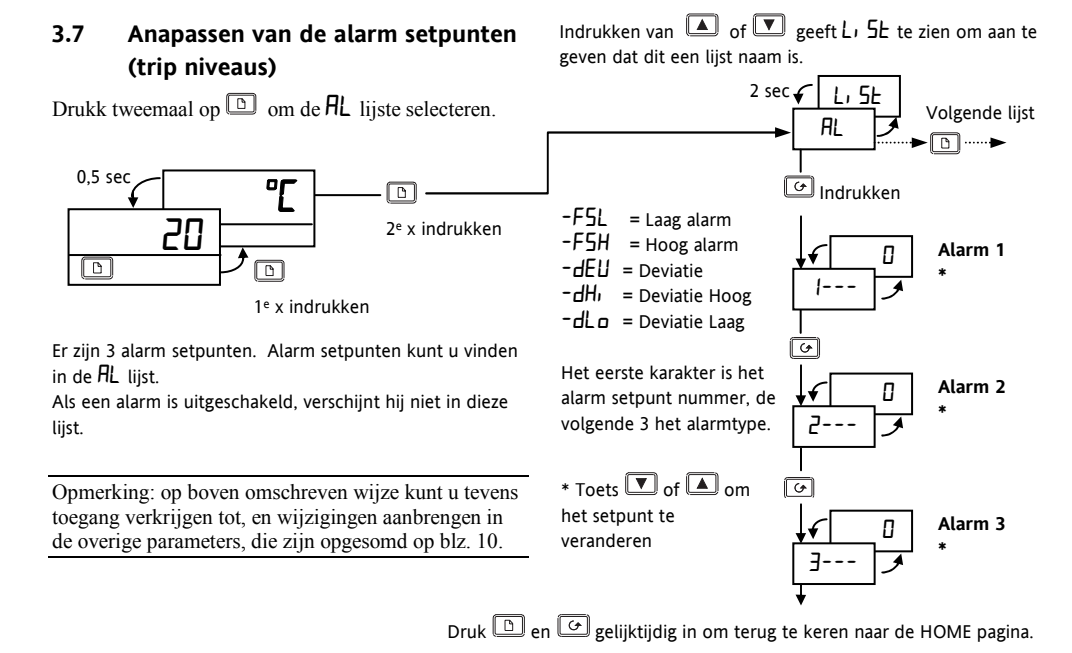

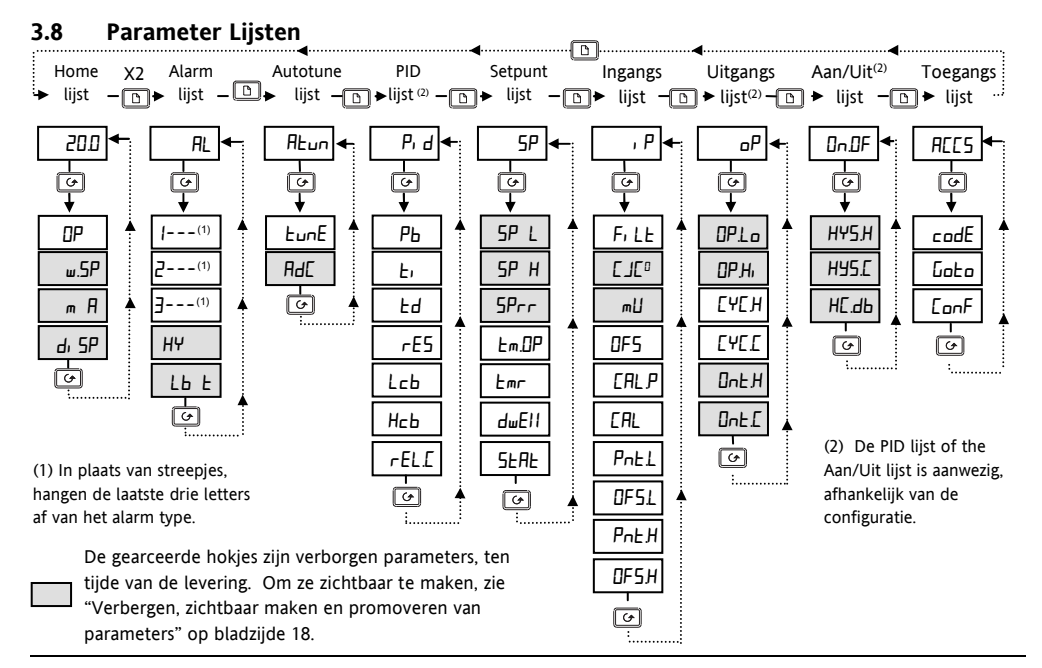

### 3.8.1 Summenvatting

- 1. Toets 🕒 om door de lijstnamen te stappen
- 2. Toets om door de parameters binnen een bepaalde lijst te stappen. U zuit uiteindelijk terugkeren naar de lijstnaam.
- 3. Toets 🔽 om de waarde van een geselecteerde parameter te zien. Blijf doordrukken om de waarde te verlagen.
- 4. Toets ( ) om de waarde van een geselecteerde parameter te zien. Blijf doordrukken om de waarde te verhogen.

# 3.9 Parameter Tabellen

|       | Home lijst                             | Aanpasba                | r bereik                                                                                                    | Standaard   | Klant instelling |
|-------|----------------------------------------|-------------------------|----------------------------------------------------------------------------------------------------|-------------|------------------|
| OP    | Gevraagde<br>uitgangs-<br>vermogen %   | -100 = ma<br>100.0 = m  | ax. kolen;<br>Jax. verwarmen, "ramping"                                                                                                    |             |                  |
| w.SP  | Actueel<br>setpunt                     | Verschijnt<br>ingeschak | alleen als de setpunt ramp functie is<br>eld                                                                                                    | Aleen lezen | Alleen lezen     |
| m-A   | Keuze<br>handmatig/<br>Automatisch     | Auto<br>mAn             | Automatisch regelen geselecteerd<br>Handmatig standby geselecteerd                                                                                                    | Яисо        |                  |
| di SP | Home display<br>Keuze<br>mogelijkheden | SEd<br>NonE             | Standaard – Toont de proceswaarde<br>met het setpunt toegankelijk door<br>indrukken van de  en  toetsen.<br>Blanko scherm (geeft alleen<br>alarmboodschappen knipperend | SEd         |                  |
|       |                                        | PU<br>AL.SP<br>Pu.AL    | Toont alleen de proceswaarde<br>Toont alleen het Alarm 2 setpunt<br>Toont de proceswaard e met het<br>Alarm 2. Setpunt toegankelijk via de<br>en  toetsen               |             |                  |

| AL   | Alarm lijst (zie<br>pagina 9) |                                                                           |                                                                                                    | Aanpadbaar<br>bereik                                                                   | Standaard | Klant instelling |
|------|-------------------------------|---------------------------------------------------------------------------|----------------------------------------------------------------------------------------------------|----------------------------------------------------------------------------------------|-----------|------------------|
| 1    | Alarm 1 Setpunt               | I.P.V. stre                                                               | epjes geven de                                                                                                    | Between low                                                                            | 0         |                  |
| 2    | Alarm 2 Setpunt               | laatste drie letters het alarm                                            |                                                                                                    | and high                                                                               | 0         |                  |
| 3    | Alarm 3 Setpunt               | type aan:                                                                 |                                                                                                    | setpoint limits                                                                        | 0         |                  |
|      |                               | -FSL                                                                      | Volle schaal laag                                                                                                    |                                                                                        |           |                  |
|      |                               | -FSH                                                                      | Volle schaal<br>hoog                                                                                                   |                                                                                        |           |                  |
|      |                               | -dEu                                                                      | Deviatie                                                                                                    |                                                                                        |           |                  |
|      |                               | -дНі                                                                      | Deviatie hoog                                                                                                    |                                                                                        |           |                  |
|      |                               | -dLo                                                                      | Deviatie laag                                                                                                    |                                                                                        |           |                  |
| НҰ   | Alarm Hysterese               | 1 tot 99<br>geldt voor<br>geruikt or<br>te voorko<br>tussen het<br>alarm. | 199 in meeteenheder<br>r alle alarmen). Hyste<br>n "klapperen" van he<br>men door een versch<br>t aan- en uitschakel p | n (Deze waarde<br>erese wordt<br>t uitgangssignaal<br>il aan te brengen<br>unt van het | 1         |                  |
| Lb E | Open loop tijd                | DFF tot                                                                   | 9999 minuten                                                                                                    |                                                                                        | DFF       |                  |

| ALun | Automatische Tuning Lijst (Zie biz. 35)                         | Instel bereik | Standaard | Klant instelling |
|------|-----------------------------------------------------------------|---------------|-----------|------------------|
| FnuE | Automatische Tunen mogelijk                                     | OFF of on     | OFF       |                  |
| Adc  | Automatische Handmatige reset berekening (Bij P<br>+ D regelen) | OFF of on     | DFF       |                  |

| Pid   | PID Lijst (Zie biz. 35)                                         | Instel bereik               | Standaard | Klant instelling |
|-------|-----------------------------------------------------------------|-----------------------------|-----------|------------------|
| РЬ    | Proportionele Band                                              | l tot 999.9 meeteenheden    | 20        |                  |
| E,    | Integratie Tijd                                                 | DFF tot 9999 seconden       | 360       |                  |
| ٤d    | Deviatie Tijd                                                   | DFF tot 9999 seconden       | 60        |                  |
| rE5   | Handmatige Reset waarde<br>(Alleen aanwezig indien Ł)<br>= OFF) | - 100 tot 100.0%            | 0.0       |                  |
| Гср   | Laag Cutback                                                    | Auto tot 999.9 meeteenheden | Ruto      |                  |
| НсЬ   | Hoog Cutback                                                    | Auto tot 999.9 meeteenheden | Ruto      |                  |
| rEL.C | Relatieve koel versterking                                      | 0.0 l tot 9.99              | 1.00      |                  |

| 5P    | Setpunt Lijst (Zie "De timer | Instel bereik           | Standaard     | Klant instelling |
|-------|------------------------------|-------------------------|---------------|------------------|
|       | gebruiken" op biz. 20)       |                         |               |                  |
| SP L  | Setpunt laag limiet          | - 1999 tot 999.9        | Volgens order |                  |
| SP H  | Setpunt hoog limiet          | - 1999 tot 999.9        | Volgens order |                  |
| SPrr  | Setpunt ramp limiet          | OFF tot 999.9           | ΠΕΕ           |                  |
|       |                              | meeteenheden per minuut |               |                  |
| Em.OP | Timer functie instelling     | OPE. 1 tot OPE.5        | OPE. I        |                  |
| Emr   | Resterende tijd              | 0 tot 9999 minutes      | 0             |                  |
| dwEll | Dwell tijd                   | DFF tot 9999 minutes    | DFF           |                  |
| SEAF  | Timer status                 | DFF of an               | DFF           |                  |

| ۱P     | Ingangs Lijst ("Zie Gebruikers-                         | Instel bereik                                  | Standaard    | Klant instelling |
|--------|---------------------------------------------------------|------------------------------------------------|--------------|------------------|
|        | kalibratie" op biz 28)                                  |                                                |              |                  |
| Fi LE  | Ingangs Filtretijd                                      | DFF tot 999.9 seconden                         | 1.6          |                  |
| C JE°  | Koude las temperatuur, gemeten bij de aansluitschroeven |                                                | Alleen lezen |                  |
| π∐     | Millivolt ingang gemeten bij de aasluitschroeven        |                                                | Alleen lezen |                  |
| OFS    | Proces waarde offset                                    | - 1999 tot 9999 meet eenheden                  | 0            |                  |
| EAL.P  | Kalibratie password                                     | 0 tot 9999                                     | Э            |                  |
| EAL    | Gebruikerskalibratie mogelijk                           | FACE Stelt fabriekskalibratie                  |              |                  |
|        |                                                         | opnieuw in.<br>USEr Stelt gebruikerskalibratie | FACE         |                  |
|        |                                                         | opnieuw in.                                    |              |                  |
| PnEL   | Laag kalibratie punt                                    | - 1999 tot 9999 meet eenheden                  | ۵            |                  |
| OF S.L | Laag punt kalibratieverschil                            |                                                | 0            |                  |
| PnŁ.H  | Hoog kalibratie punt                                    |                                                | 100          |                  |
| OF S.H | Hoog punt kalibratieverschil                            |                                                | ۵            |                  |

| ٥P    | Uitgangslijste                  | Instel bereik           | Standaard         | Klant instelling |
|-------|---------------------------------|-------------------------|-------------------|------------------|
| 0P.Lo | Uitgangsvermogen laag limiet    | - 100 tot 100.0 %       | 0                 |                  |
| DP.Hi | Uitgangsvermogen hoog limiet    | - 100 tot 100.0 %       | 100.0             |                  |
| ЕЧЕН  | Verwarmings uitgang cyclus tijd | 0.2 tot 999.9 seconden  | 10 Log<br>20 Rel  |                  |
| EYE.E | Koel uitgang cyclus tijd        | 0.2 tot 999.9 seconden  | 5.0 Log<br>20 Rel |                  |
| ont.H | Verwarmings uitgang minimum     | Auto tot 999.9 seconden | Auto              |                  |
|       | Aan tijd                        | (Auto = 50ms)           |                   |                  |
| ont.C | Koel uitgang minimum Aan tijd   | Auto tot 999.9 seconden | Auto              |                  |
|       |                                 | (Auto = 50ms)           |                   |                  |

| on0F  | Aan Uit uitgangs lijst     | Instel bereik            | Standaard | Klant instelling |
|-------|----------------------------|--------------------------|-----------|------------------|
| ҺҰЅӇ  | Verwarmings hysterese      | l tot 9999 meet eenheden | 1         |                  |
| h42.C | Koel hysterese             | l tot 9999 meet eenheden | 1         |                  |
| HE.db | Verwarmen/koelen dode band | D tot 9999 meet eenheden | ۵         |                  |

| ACCS | <b>Toegangslijst</b> (Zie "Verbergen,<br>zichtbaar maken en promoveren"<br>van parameters op biz.18) | Instel bereik           | Standaard | Klant instelling |
|------|----------------------------------------------------------------------------------------------------|-------------------------|-----------|------------------|
| codE | Toegangscode                                                                                         | 0 tot 9999              | 1         |                  |
| Goto | Ga naar gewenst toegangsniveau                                                                       | OPEr, Full, Edi E, conF | DPEr      |                  |
| EonF | Configuratie code                                                                                    | 0 tot 9999              | 2         |                  |

HA026270NED Uitgave 5.0 08/07

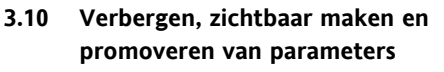

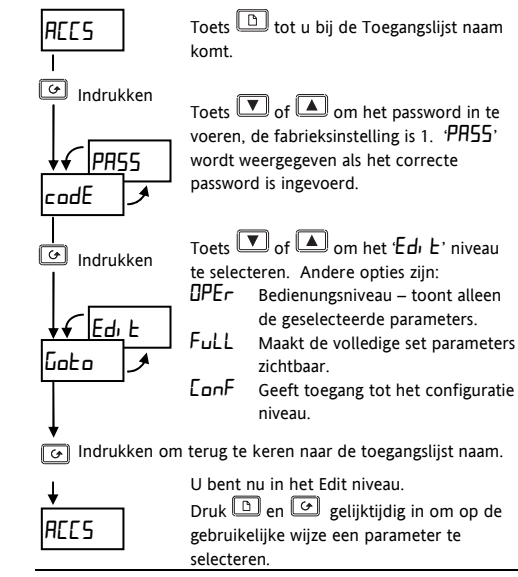

# Voorbeeld:

Hooh alarm 2 is geselecteerd. н, дЕ Indien 🔽 of 🔺 wordt ingedrukt. 2F5H wordt i.p.v. de parameter waarde, haar beschikbaarheid in het bedieningsniveau als volgt weergegeven. RIFr De parameter kan aangepast worden H<sub>1</sub> dF De parameter is verborgen rFB4 De parameter is alleen lezen informatie Pro De parameteer wordt gepromoveerd naar de HOME liist (zie hieronder).

# 3.10.1 De Pro (Promotie) optie

Tot maximaal 12 veel gebruikte parameters kunnen gepromoveerd worden naar de HOME lijst. Hierdoor kan de operator snel toegang tot deze parameters krijgen door eenvoudig de toets in te drukken. Deze mogelijkheid, in cominatie met "verbergen" en "alleen lezen" stelt u in staat uw regelaar naar uw eigen wens te "vormen".

# Bijvoorbeeld

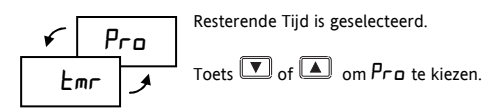

De parameter Emr verschijnt nu in de HOME lijst. Indien u meer parameters wilt promoveren, herhaalt u deze procedure.

Om een parameter te verwijderen gaat u naar  $Ed_i E$ , niveau, selecteer de parameter uit de relevante lijst en verander Pro terug in ALEr, rEAd of  $H_i dE$ .

# 3.10.2 Terugkeren naar Bedienings niveau

Herhaal bovenstaande procedure voor alle parameters die u wilt verbergen, promoveren of als alleen lezen wilt aanmerken, keer dan terug naar het Bedieningsniveau.

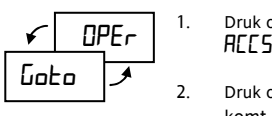

- Druk op 🕒 tot u bij de AEES lijst naam bereikt.
- Druk op 🕝 tot u bij 🖬 占 n komt.
- 3. Druk op v or om om OPEr te selecteren
- 4. Druk op not terug te keren naar Bedieningsniveau.

# 3.11 De Timer Gebruiken

- Druk op 🕒 tot u de 5P lijst bereikt
- Druk op 🕝 tot u de 🖉 parameter bereikt
- Druk op 🔽 or 🔺 om de timer functie, DPL. 1 tot DPL.5 als volgt te selecteren

# 3.11.1 DPL / - Functie 1, Dwell en Uitschakelen

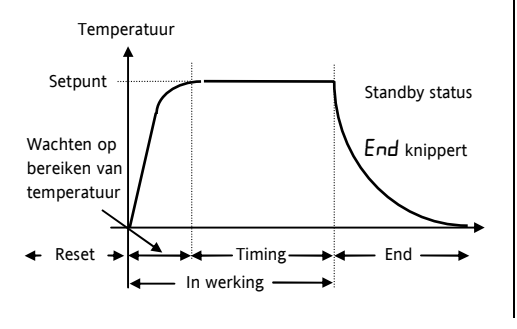

# Timer in reset status

In reset kunt u schakelen tussen automatisch regelen en standby d.m.v. de parameter m - H in de HOME lijst.

Bij levering van de regelaar is de m-H parameter verborgen. U dient deze eerst zichtbaar te maken. Zie "Verbergen, zichtbaarmaken en promoveren van Parameters".

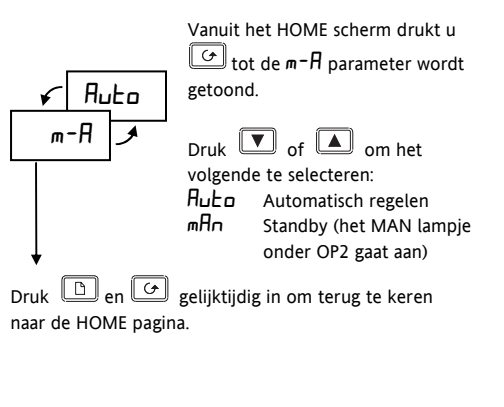

'**Automatisch regelen**' betekent regelen op setpunt. Verwarmen (en koelen) wordt toegepast.

'**Standby status**' betekent dat de regelaar op handmatig staat, en geen uitgangsspanning geeft.

### Timer in "Run" status

De regelaar schakelt altijd naar automatisch regelen. Verwarmen (of koelen) wordt toegepast en de temperatuur zal stijgen (of dalen) naar het setpunt. Als de temperatuur binnen 1°C van het setpunt komt, begint de timer met aftellen.

### Timer in "End" status

Als de timer uitslaat, Schakelt de regelaar naar Standby, het MAN lampje gaat aan an **End** begint te knipperen in de Home pagina. Het proces begint at te koelen. De timer blijft in deze status tot hij wordt gereset.

### Timer "Reset"

End stopt met knipperen. De regelaar keert terug naar reset in de standby status. Er kan weer automatisch geregeld worden door de parameter m-Rin de HOME lijst op  $R_{u} \ge 0$  te zetten.

# 3.11.2 **DPL2 -** Functie 2, Dwell <u>Niet</u> uitschakelen

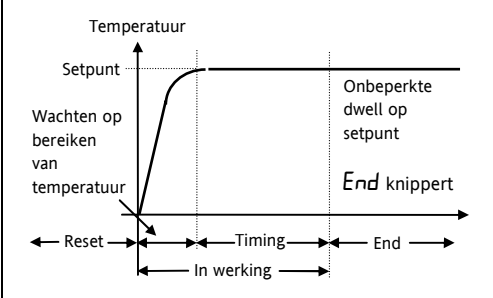

Hetzelfde als functie 1, behalve dat aan het einde van de timing periode de reglaar onbeperkt doorgaat in. automatisch regelen.

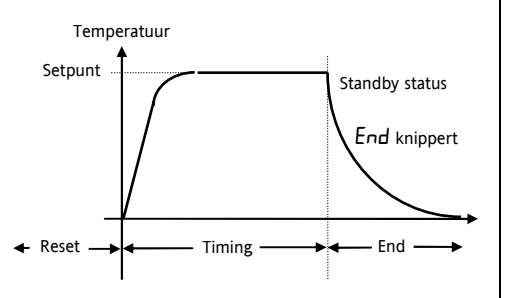

3.11.3 DPL3 - Functie 3. Timer start

vanaf koud en schakel uit

Hetzelfde als functie 1, behalve dat de timer onmiddellijk met aftellen begint, zonder te wachten tot de temperatuur het setpunt heeft bereikt.

# 3.11.4 DPL.Y Functie 4, Timer start vanaf koud, schakel <u>niet</u> uit

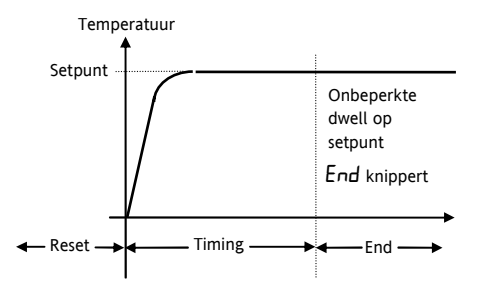

Hetzelfde als functie 2, behalve dat de timer onmiddellijk begint met aftellen, zonder te wachten dat de regelaar het setpunt heeft bereikt.
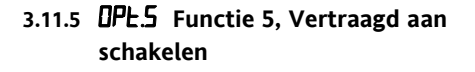

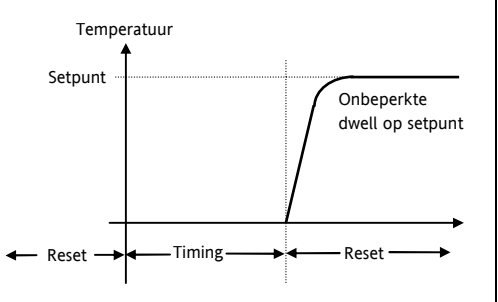

Deze functie brengt een tijdsvertraging aan voordat de verwarming (of koeling) aan geschakeld wordt. Als de timer start, schakelt de regelaar altijd naar de standby status en begint het aftellen. Als de timer uitslaat, schakelt de regelaar naar automatisch regelen, past vervarmen (of koelen) toe en regelt onbeperkt naar het setpunt.

### 3.11.6 Programmeren van een Ramp-Dwell profiel

Een eenvoudig ramp-dwell profiel kan worden geprogrammeerd m.b.v SPrr (setpunt snelheidslimiet), in combinatie met de timer. Om hiervan gebruik te maken, dient u eerst SPrr en w.SP(het actuele setpunt) zichtbaar te maken, zie "Verbergen, zichtbaar maken en promoveren" van parameters. w.SP verschijnt dan in de HOME lijst.

Stel **SPrr** in op de gewenste ramp snelheid. Als het scherm is geconfigureerd voor 0 tot 1000°C, kan dit in  $1/10^{de}$  van de kleinste meeteenheid per minuut. Het setpunt snelheidslimiet kan worden aangepast tussen 0.1 en 999.9°C per minuut.

Als het setpunt snelheidslimiet is ingeschakeld en de timer is gestart, zal het actuele setpunt, w.SP, eerst de gemeten temperatuur aannemen en dan met het setpunt snelheidslimiet SPrrr, 'rampen' naar het ingestelde setpunt. In de timer functies 1 en 2 begint het timer wanneer de gemeten temperatuur binnen 1°C van het ingestelde setpunt komt. In de functies 3, 4 begibt het timen wanneer w.SP binnen 1°C van het ingestelde setpunt komt.

# 3.12 Starten en resetten van de timer

Er zijn twee methoden:

#### Methode 1.

Dit is de eenvoudigste methode om de timer te regelen.

- Druk op 🕒 tot u de **5P** lijste bereikt.
- Druk op tot u de Emr parameter bereikt (resterende tijd).

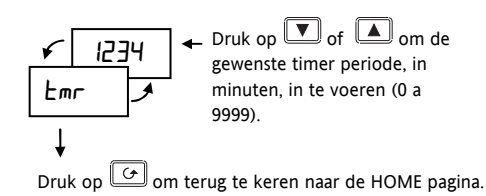

TIP: Promoveer voor een snelle toegang, *Emr* naar de HOME lijste, zie 'Verbergen, zichtbaar maken en promoveren van Parameters'.

Zodra in Emr een waarde is ingevoerd, begint de timing. Emr telt af naar nul. Gudurende de timing periode kan Emr, overeenkomstig het proces worden verhoogd of verlaagt. De waarde op nul stellen beëindig de timing periode.

Wanneer  $\mathsf{Emr}$  de nul bereikt, knippert, ' $\mathsf{End}$ ' in de HOME pagina. De timer blijft in deze status tot een niewe waarde is ingevoerd, waarna de timer opnieuw start.

Om de timer te reseten, drukt u gelijktijdig op en 'End' stopt met knipperen.

Om de timer op nieuw te starten, voert u in mr een nieuwe waarde in.

### Methode 2.

Gebruik deze methode indien u een vaste tijd wikt instellen en gebruik de SEAE parameter om de timer te starten en te stoppen.

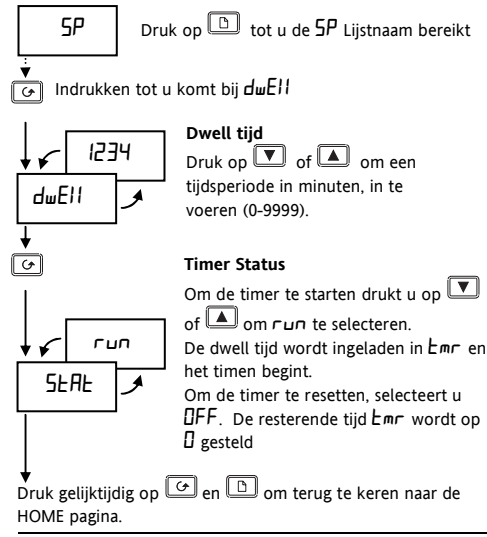

De **5EAE** parameter kan ook tussen **DFF** en **run** geschakeld worden door de logische I/O als een Uit/aan contactingan te configueren.

Open het extern contact om run te selecteren. Sluit het contact om DFF te selecteren. Steeds wanneer het contact wordt gesloten, wordt DFF bekrachtigd.

# 4. Configureren van de reglaar

Selecteer configuratie niveau om het volgende te veranderen: • Het type regeling, • De meeteenheden; • Het type ingangssensor; • Het schalen van lineaire ingangen; • De alarm configuratie; • De passwoorden.

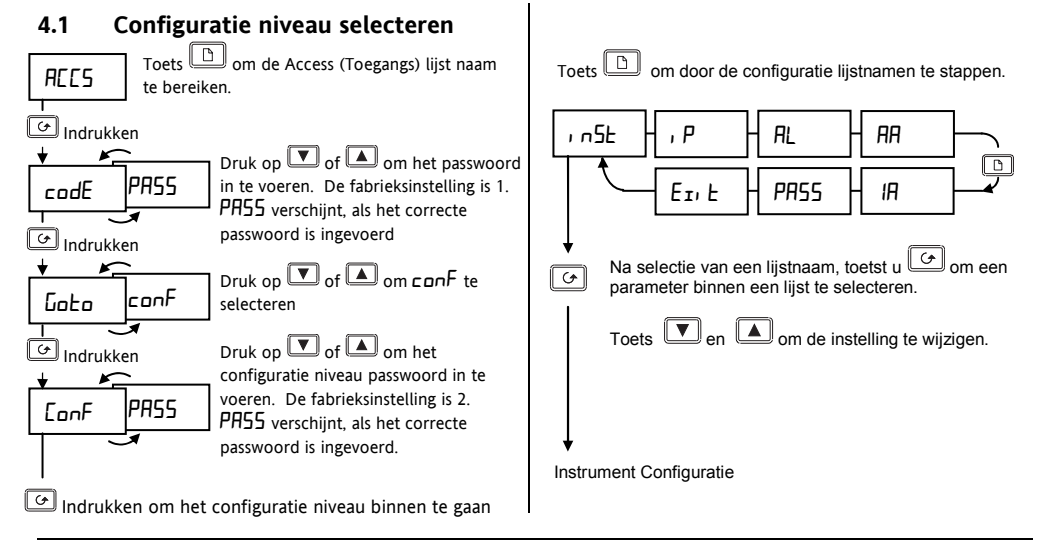

### 4.1.1 Instrument Configuratie

| i nSE | Instr Conf | Opties | Beschrijving   |
|-------|------------|--------|----------------|
| uni E | Meet       | 0[     | Centigrade     |
|       | eenheden   | oF     | Fahrenheit     |
|       |            | ┍┟     | Kelvin         |
|       |            | попЕ   | Geen           |
| dec p | Decimale   | пппп   | Geen           |
|       | plaatsen   | ת.חחח  | Een            |
|       | Achter de  | пп,пп  | Twee           |
|       | punt       |        |                |
| EErL  | Regel      | Pid    | PID regelen    |
|       | functie    | 0n.0F  | Aan/Uit        |
|       |            |        | regelen        |
|       |            | AL     | Converteerd    |
|       |            |        | de regelaar    |
|       |            |        | naar een alarm |
|       |            |        | unit           |

| , n5E | Instr Conf   | Opties | Beschrijving    |
|-------|--------------|--------|-----------------|
| Act   | Regel actie  | гEu    | Omgekeerd       |
|       |              |        | (Normal bij     |
|       |              |        | temperatuur     |
|       |              |        | regelen.)       |
|       |              | dir    | Direct          |
|       |              |        | (Uitgangssigna  |
|       |              |        | al neemt af als |
|       |              |        | de PV onder     |
|       |              |        | het SP komt.)   |
| Pd.Er | Handmatige   | Hold   | In Auto         |
|       | reset        |        | manual reset    |
|       | tracking (PD |        | waarde          |
|       | regeling)    |        | vasthouden      |
|       |              | Erfic  | In Auto laatste |
|       |              |        | output          |
|       |              |        | overnemen       |
|       |              |        | t.b.v.          |
|       |              |        | ongestoorde     |
|       |              |        | A/M             |
|       |              |        | schakeling      |

### 4.1.2 Ingangsconfiguratie

| , P   | Sensor<br>Ingang | Opties       | Betekenis              |
|-------|------------------|--------------|------------------------|
| , nPE | Ingangs          | JEc          | J thermokoppel         |
|       | type             | ┢.╘┎         | K thermokoppel         |
|       |                  | LEc          | L thermokoppel         |
|       |                  | r.Łc         | R thermokoppel         |
|       |                  | Ы.Ес         | B thermokoppel         |
|       |                  | n.Ec         | N thermokoppel         |
|       |                  | £.£c         | T thermokoppel         |
|       |                  | 5.Ec         | S thermokoppel         |
|       |                  | PL 2         | Platinell II           |
|       |                  | rEd          | 100Ω PRT               |
|       |                  | тЦ           | Lineair mV             |
|       |                  | E.E.c        | C* = standaard         |
| IL J  | Koude            | Auto         | Automatisch            |
|       | las              | 0°C          | 0°C externe referentie |
|       | compen<br>satie  | 4500         | 45°C externe           |
|       |                  |              | referentie             |
|       | 50°C             | 50°C externe |                        |
|       |                  |              | referentie             |

| Lineaire ir | ngangs schaling (                    | Bereik -12 a | +80mV)                               |
|-------------|--------------------------------------|--------------|--------------------------------------|
| I nP.L      | mV ingang<br>laag                    | Weergegev    | ven waarde                           |
| I∩P.H       | mV ingang<br>hoog                    | ияс.н 🕇      |                                      |
| UAL.L       | Getoonde<br>waarde laag              |              | → m\                                 |
| UAL.H       | Getoonde<br>waarde<br>hoog           |              | ∩₽⊥ I∩₽ <del>∬</del>                 |
| l mP        | Open sensor<br>Ingangs<br>impendatie | DFF          | Uit (Alleen<br>lineaire<br>ingangen) |
|             |                                      | Auto         | 1.5KΩ                                |
|             |                                      | Hi           | 5ΚΩ                                  |
|             |                                      | H, H,        | 15ΚΩ,                                |

\* Ingang voor door de klant in te laden thermokoppel (C=standaard)

### 4.1.3 Alarm Configuratie

De **AL** lijst configurert de 3 interne 'soft' alarmen en zorgt er voor dat de juiste alarmboodschap in de HOME pagina verschijnt. In dit stadium wordt het alarm alleen weergegeven (dit is een 'soft' alarm). Om met deze alarmen de relais of logische uitgangen te laten aansturen, volgt u de instructies onder "Relais en logische in/uitgangs configuratie".

| AL   | Alarm   | Туре | Betekenis                      |
|------|---------|------|--------------------------------|
| AL I | Alarm 1 | DFF  | Het alarm is uit<br>geschakeld |
|      |         | FSL  | Volle schaal laag<br>alarm     |
|      |         | FSH  | Volle schaal<br>hoog alarm     |
|      |         | dEu  | Deviatie band<br>alarm         |
|      |         | dНı  | Deviatie hoog<br>alarm         |
|      |         | dLo  | Deviatie laag<br>alarm         |

| AL                     | Alarm                        | Туре                 | Betekenis        |
|------------------------|------------------------------|----------------------|------------------|
| LEch                   | Alarm                        | по                   | Niet latching    |
|                        | latching                     | YES                  | Latched met      |
|                        |                              |                      | autom. Reset *   |
|                        |                              | mAn                  | Latched met      |
|                        |                              |                      | handm. Reset **  |
| bLoc                   | Blokkeer                     | ло                   | Niet geblokkeerd |
|                        | alarm                        | YES                  | Geblokkeerd tot  |
|                        |                              |                      | 1 x veilig       |
| Bovenstaa<br>(Alarm 2) | nde volgorde<br>en AL ∃ (Ala | wordt herha<br>rm 3) | aald voor AL 2   |
| SP.L.                  | Alarm                        | dı 5                 | Gelimiteerd door |
|                        | setpunt                      |                      | het meet bereik  |
|                        | limieten                     | Eon                  | Gelimiteerd door |
|                        |                              |                      | setpunt limieten |

\* Automatisch resetten betekent dat als het alarm is bevestigd, deze automatisch verdwijnt als de alarmconditie niet meer aanwezig is.

\*\* Handmatig resetten betekent dat het alarm eerst moet verwijnen voordat deze kan worden gereset.

# 4.2 Relais en Logische in-/uitgangsconfiguratie

Opmerking: de logische I/O kan geconfigureerd worden als uitgang of als contactingang (potentiaal vrij contact) voor alarm bevestiging, toetsblokkering of timer start/reset.

| RR     | Relais uitgang | Opties | Betekenis          |
|--------|----------------|--------|--------------------|
| IA     | Logische I/O   |        |                    |
| ۰d     | Uitgangs type  | гELУ   | Relais             |
|        |                | L06    | Logisch            |
| Func   | Functie        | d, G   | Digitale (alarm)   |
|        |                |        | uitgang            |
|        |                | HEAF   | Verwarmings        |
|        |                |        | uitgang            |
|        |                | EOOL   | Koel uitgang       |
|        | Deze functies  | 55r.1  | PDSIO mode 1       |
|        | verschijnen    | Ac AL  | Alarm bevestiging  |
|        | alleen bij de  |        | (dig. ingang)      |
|        | logische I/O   | Loc.b  | Toets blokkering   |
|        |                |        | (dig. ingang)      |
|        |                | rrES   | Start/reset timer  |
|        |                |        | (dig. ingang)      |
| dı G.F | Digitale       | noch   | Geen verandering   |
|        | uitgangs       | ELr    | Clear alle alarmen |

| AR   | Relais uitgang | Opties        | Betekenis             |
|------|----------------|---------------|-----------------------|
| IR   | Logische I/O   |               |                       |
|      | functies       | IFSL          | Alarm 1 (opm. 1)      |
|      | Zie hieronder  | 2FSH          | Alarm 2 (opm. 1)      |
|      | "De Relais of  | 3F5L          | Alarm 3 (opm 1)       |
|      | Logische       | Пш *          | Nieuw alarm           |
|      | uitgang        | 567*          | Open sensor alarm     |
|      | aansturen via  | 19 <u>1</u> * | Open loop alarm       |
|      | een alarm of   | LdF*          | Belastingsfout        |
|      | functie"       |               | alarm                 |
|      | Tunctic        | mAn *         | Handm. bediening      |
|      | * Niet         |               | actief                |
|      | latching       | End*          | Einde timen           |
|      | lucching       | FwD 1*        | Timer in werking      |
|      |                | Fw05*         | Timer aan het         |
|      |                |               | aftellen              |
|      | (Zie opm. 2)   | Fw23*         | Timer in werking +    |
|      |                |               | op led                |
|      | * Niet         | ետ⊔4∗         | Timer aan het         |
|      | latching       |               | aftellen + op led     |
| SEnS | Uitgangstype   | пог           | Normaal (opm. 3)      |
|      |                | lnu           | Omgekeerd (opm.<br>3) |

HA026270NED Uitgave 5.0 08/07

Opmerking 1: De laaste drie letters komen overeen met het alarm type geconfigureerd in de **AL** lijst.

Als het alarm is uitgeschakeld wordt,  $AL \mid of AL2 of AL3 getoond$ .

Opmerking 2: Emū. J en Emū 4 zijn speciale functies. Indien geselecteerd, laten zij de logische of relais uitgangslampjes OP1 en OP2 branden, zonder dat zij de actuele uitgang aansturen. Deze functies worden gebruikt om aan te geven dat timing uitgevoerd wordt, terwijl de actuele uitgangen aangestuurd worden door andere digitale functies, zoals de END functie, welke kan worden gebruik om een externe klaxen aan te sturen.

Opmerking 3: Normal (verwarmings of koel uitgangen). Omgekeerd (voor alarmen, schakelt in alarm).

# 4.2.1 De Relais of Logische uitgang aansturen via een alarm or digitale functie

- 1. Druk op 🖾 tot u komt bij Func
- 2. Druk op  $\blacksquare$  of  $\blacksquare$  om Func = d.  $\Box$  te selecteren
- 3. Druk op 🕝 om te gaan naar: d GF

- 4. Toets 🔽 of 🔺 om een alarm of digitale functie te selecteren.
- 5. Laat dit zo gedurende 2 seconden. Het scherm keert terug naar  $d_1 \Box F$  en verbind het geselecteerde alarm of de digitale functie met de relais- of logische uitgang.
- 6. Toets nogmaals op 🔽 of 🞑 . Er verschijnen 2 decimale punten in de functie die aan de uitgang is toegevoegd.

# 4.2.2 Meer alarmen op één uitgang

U kunt zoveel alarmen of digitale functies toevoegen op de relais-of logische uitgang als u wilt, door bovenstaande stappen 4, 5 en 6 te herhalen. Er verschijnen 2 decimale punten in de functies die zijn toegevoegd aan de uitgang.

### 4.2.3 Alarmen uit een uitgang verwijderen

- 1. Druk op  $\bigcirc$  tot u komt bij **d**,  $\Box F$
- 2. Toets  $\bigcirc$  o  $\blacksquare$  om  $\fbox{Lr}$  te selecteren
- Laat dit zo gedurende 2 seconden. Het scherm keert terug naar di LF. Heirdoor worden alle allarmen van het relais losgekoppeld.

#### 4.2.4 Passwoorden

| PRSS  | Passwoorden                           | Bereik | Standaard |
|-------|---------------------------------------|--------|-----------|
| ACC.P | Full en Edit<br>niveau<br>passwoord   | 0-9999 | 1         |
| EnF.P | Configuratie<br>niveau<br>passwoord   | 0-9999 | 2         |
| [Al.p | Gebruikers<br>kalibratie<br>passwoord | 0-9999 | Е         |

### 4.2.5 Configuratie niveau verlaten

Toets  $\bigcirc$  om het  $E_{I}$ , E scherm to bereiken.

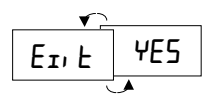

Toets 🔽 of 🖾 om ¥E5 te selecteren. Na 2 sec. knippert het scherm en keert terug naar de HOME pagina in Bedieningsniveau.

### 4.2.6 Diagnose Alarmen

Als aanvulling op de gewone procesalarmen, zijn de volgende diagnose alarm boodschappen voorzien.

| Boodschap | Betekenis (en Actie)                                                        |
|-----------|-----------------------------------------------------------------------------|
| EE.Er     | Elektrostatisch wisbaar geheugen<br>fout:                                   |
|           | Ein parameter waarde is verdwenen.<br>Neem contact op met Eurotherm<br>B.V. |
| Hw.Er     | <i>Hardware fout:</i> Zend de regelaar op ter reparatie                     |
| LLLL      | Ingangssignaal buiten bereik<br>onderzijde: controleer<br>ingangssignaal    |
| НННН      | Ingangssignaal buiten bereik<br>bovenzijde: controleer<br>ingangssignaal    |
| Err I     | <i>Error 1: ROM zelftest foutief:</i> Stuur op ter reparatie                |
| Err2      | <i>Error 2: RAM zelftest foutief:</i> Stuur op ter reparatie                |

| Boodschap | Betekenis (en Actie)                                                                       |
|-----------|--------------------------------------------------------------------------------------------|
| Err∃      | <i>Error 3: Watchdog fout:</i> Stuur op ter reparatie                                      |
| Erry      | <i>Error 4: Toetsenbord fout.</i> Een toets zit vast, of is ingedrukt gedurende opstarten. |
| ErrS      | <i>Error 5: Ingangscircuit fout:</i> Stuur op ter reparatie                                |
| Pwr.F     | <i>Belastingsfout:</i> De voedingsspannung is te laag.                                     |
| EUEr      | Tune fout. Treed op indien dit<br>proces een periode van 2 uur<br>overschrijdt             |

HA026270NED Uitgave 5.0 08/07

# 4.3 Gebruikerskalibratie

Uw regelaar is gekalibreerd op gekalibreerde referentie bronnen. D.m.v. Gebruikers kalibratie kunt u verschillen aan-brengen om sensor- en andere systeem fouten te compenseren.  $\square F5$  in de / P lijst brengt een vast verschil aan over het gehele schermbereik. Ook kunt u een 2-punts kalibratie als volgt uitvoeren:

- 1. Druk op 🕒 tot u bij de / P lijst komt
- 2. Druk op  $\bigcirc$  tot u bij de  $\square P$  parameteer komt
- 3. Toets 🔽 of 🛋 om het passwoord in te voeren. De fabrieksinstelling is 3. Bij correcte invoering wordt PR55 weergegeven
- 4. Toets  $\bigcirc$  om de  $\square$  parameter te bereiken
- 5. Toets 🔽 of 🛋 , om USEr te selecteren (FAcE stelt de fabrikskalibratie opnieuw in.)

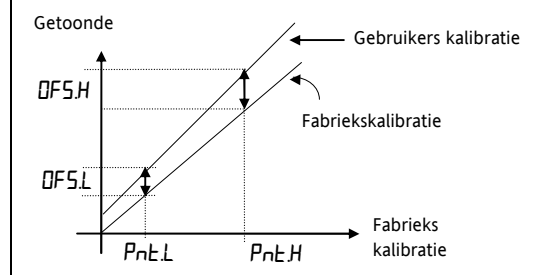

### 4.4 Automatisch Tunen

Bij PID regelen, is het uitgangssignaal de som van drie condities: Proportioneel, Integraal en Differentiatie. Deze drie condities leveren precies de juiste hoeveelheid vermogen om de temperatuur zonder oscillatie op setpunt te houden. Voor een stabiele regeling moeten de PID waardes worden afgestemd 'getuned' op de karakteristieken van het te regelen proces. Bij de 2132 en 2116 gebeurt dit automatisch door gebruikt te maken van geavanceerde tuning technieken. Automatische tuning wordt uitgevoerd door het uitgangssignaal aan en uit ti schakelen om een oscillatie in de gemeten temperatuur aan te brengen. Uit de amplitude en oscillation periode, worden de PID waardes, zoals getoond in de tabel hieronder, berekend.

| Parameter             | Scherm | Betekenis of functie                                                                                                 |
|-----------------------|--------|----------------------------------------------------------------------------------------------------|
| Proportionele<br>band | РЬ     | De bandwijdte in °C of °F<br>waarover de uitgangs<br>spanning wordt<br>geproportioneerd tussen<br>minimum en maximum |
| Integratie tijd       | E,     | Bepaald de tijd benodigd<br>door de regelaar om steady-<br>state fout signalen te                                    |

| Parameter      | Scherm | Betekenis of functie        |
|----------------|--------|-----------------------------|
|                |        | verwijderen                 |
| Differentiatie | Еd     | Bepaald hoe sterk de        |
| tijd           |        | regelaar reageert op de     |
|                |        | snelheid in de              |
|                |        | temperatuursverandering.    |
| Laag cutback   | Lcb    | Het aantal °C of °F onder   |
|                |        | setpunt waarbij de regelaar |
|                |        | het uitgangsvermogen        |
|                |        | vermindert om overshoot bij |
|                |        | opwarmen te voorkomen.      |
| Hoog cutback   | НсЬ    | Het aantal °C of °F boven   |
|                |        | setpunt waarbij de regelaar |
|                |        | het uitgangsvermogen        |
|                |        | vermindert om undershoot    |
|                |        | bij afkoeling te voorkomen. |
| Relatieve koel | rELL   | Alleen aanwezig indien      |
| versterking    |        | koelen is geconfigureerd.   |
|                |        | Stelt de proportionele      |
|                |        | koelingsband in door de Pb  |
|                |        | waarde te deien door de     |
|                |        | rELL waarde.                |

Als het proces gedurende het tunen geen 100% verwarmen of koelen kan verdragen, kan het uitgangsvermogen worden beperkt door de verwarmings en koellimieten in de uitgangslijst.

Echter, de gemeten waarde *moet* enige mate oscilleren zodat de tuner de waardes kan vaststellen. Tunen wordt gewoonlijk slechts een keer, gedurende de eerste inbedrijfstelling van het proces, uitgevoerd. Echter, als het geregelde proces vervolgens onstabiel wordt (omdat de karakteristieken zijn gewijzigd), kunt u altijd opnieuw tunen. Het best kunt u tunen met het proces startend op omgevingstemperatuur. Hierdoor kan de tuner nauwkeuriger berekeningen uitvoeren.

# 4.4.1 Verwarmen en koelen uitgangscyclus tijden

Alvorens een tuning cyclus te beginnen dient u  $\Box \Psi \Box H$ (verwarmingsuitgang cyclus tijd) en  $\Box \Psi \Box \Box$ (koeluitgang cyclus tijd) in de  $\Box P$  (uitgangs) lijst in te stellen. Voor een logische verwarmingsuitgang (een Solid State Relais schakelen), stelt u  $\Box \Psi \Box H$  op  $\Box \Box$ sec. Voor een relais uitgang, stelt u  $\Box \Psi \Box H$  op  $\Box \Box \Box$ sec. Voor een logische koeluitgang t.b.v. het aansturen van een elektromagnetische klep, stelt u  $\Box \Psi \Box \Box$  op  $\Box \Box$ sec.

### 4.4.2 Tuning Procedure

- 1. Stel het setpunt in op de waarde waarbij u het proces gewoonlijk zult uitvoeren.
- 2. In de 'ALun' lijst, selecteert u 'LunE' zet deze op 'on'.
- Druk de Pagia en Scroll toets gelijktijdig in om naar de HOME pagina te gaan. In het scherm knippert 'LunE' om aan te geven dat de tuning in uitvoering is.
- 4. De regelaar brengt een oscillatie in de temperatuur aan door de verwarming aan en uit te schakelen.
- 5. Na twee oscillatie cycli is het tunen gereed en schakelt de tuner zich zelf uit.
- 6. De regelaar berekent nu de tuning parameters en gaat over op de normale regelactie.

Indien u alleen proportioneel of 'P+D' of 'P+I' wilt regelen dient u voordat u met de tuning cyclus begint de ' $L_1$ ' of ' $L_d$ ' parameters op  $\square FF$  te zetten. De tuner zal ze uit laten en geen waarde voor deze parameters berekenen. 4.4.3 Voorbeeld van een automatische tunings cyclus

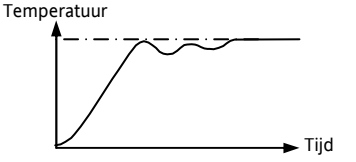

### 4.4.4 Berekening van de cutback waardes

Als laag cutback of hoog cutback is ingesteld op  $(\Pi \cup L \cup D)^{\circ}$  worden deze waardes vastgesteld op 3 x de proportionele band. Gedurende automatisch tunen blijven deze waardes ongewijzigd. Indien ingesteld op een andere waarde, worden deze waardes berekend als onderdeel van het tuning proces.

# 4.5 Handmatig Tunen

Als automatisch tunen, om welke reden dan ook, onbevredigende resultaten oplevert kunt u handmatig tunen.

Ga als volgt te werk:

Met het proces in werking op de gebruikelijke temperatuur:

- 1. Stel de Integratie tijd 'Eı' en Differentiatie tijd 'Ed' in op 'DFF'.
- 2. Stel de *Hoog cutback*, 'Hcb' en *Laag cutback* 'Lcb' in op 'Hubo'.
- 3. Negeer het feit dat de temperatuur misschien niet exact op het setpunt komt.
- 4. Verklein de *proportionele band* 'Pb' tot dat de temperatuur net begint te oscilleren. Als de temperatuur reeds oscileert, vergroot dan de proportionele band totdat de temperatuur nett oscilleert. Zorg dat tussen de aanpassingen voldoende tijd is, om de temperature te laten stabiliseren. Noteer de proportionele band waarde 'B' en de oscillatie periode 'T'.
- 5. Stel de PID parameter wardes in volgens onderstaande formule:

| Regel type             | Proportionele<br>band 'Pb' | Integrati<br>e tijd<br>'E, ' | Differentia<br>tie tijd<br>'Ed' |
|------------------------|----------------------------|------------------------------|---------------------------------|
| Alleen<br>Proportional | 2 x B                      | OFF                          | OFF                             |
| P + I                  | 2.2 x B                    | 0.8 x T                      | OFF                             |
| P + I + D              | 1.7 x B                    | 0.5 x T                      | 0.12 x T                        |

#### 4.5.1 Instellen van de cutback waardes

De bovenstaande procedure stelt de parameters in voor optimaal stabiel regelen. Indien er onacceptabele mate van overshoot of undershoot optreedt tijdens opstarten of bij grote temperatuur veranderingen stel dan de cutback waardes Lcb en Hcb handmatic in.

#### Ga als volgt te werk:

- 1. Stel de lage en hoge cutback waardes in op 3 x de proportionele band (dat wil zeggen, Lcb = Hcb = 3 x Pb).
- Noteer de mate van overshoot of undershoot dat optreedt bij grote temperatuurveranderingen.

In voorbeeld (a) vergroot u Lcb met de overshoot waarde.

in voorbeeld (b) vermindert u  $\mathsf{Lcb}$  met de undershoot waarde.

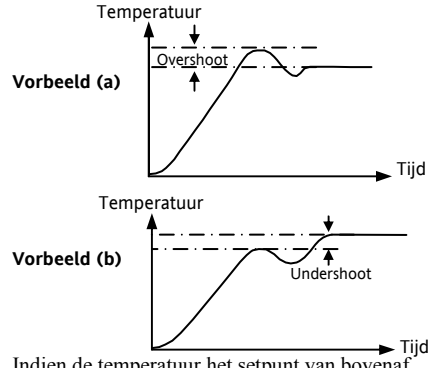

Indien de temperatuur het setpunt van bovenaf d benadert, kunt u de **Hcb** op dezelfde wijze instellen.

#### 4.5.2 Handmatige reset

Als  $E_I = \square FF$  verschijnt *Handmatige reset* (rE5) in de  $P_I d L_I 5E$ . Indien het foutsignaal nul is, stelt deze parameter het vermogen in. Om steady-state errors te verwijderen, kan de offset handmatig worden ingesteld.

# 5. Bestel Code

De regelaar wordt geleverd met een configuratie volgens onderstaande bestelcode.

| Mode | el nummer     | Fun | ctie | Voedings spanning | Hand    | boek   | Uitgang 1 (Logi | scl | h) | Uitgang 2 (Relais) |
|------|---------------|-----|------|-------------------|---------|--------|-----------------|-----|----|--------------------|
| Mod  | el nummer     |     |      | Handboek          | Ui      | tgang  | l (Logisch)     | 11  | ι  | Jitgang 2 (Relais) |
| 2132 | 1/16 DIN      |     | XXX  | Geen              | XX      | Niet   | mogelijk        |     | XX | Niet mogelijk      |
| 2116 | 5 1/8 DIN     |     | ENG  | Engels            | Logishe | uitgar | g               |     | RH | Verwarmen          |
|      |               |     | FRA  | Frans             | LH      | Verv   | /armen          |     | RC | Koelen             |
|      | Functie       |     | GER  | Duits             | LC      | Koel   | en              |     | FH | Hoog alarm 2       |
| CC   | PID regelaar  |     | NED  | Nederlands        | M1      | PDSI   | O mode 1        |     | FL | Laag alarm 2       |
| NF   | Aan/uit       |     | SPA  | Spaans            | FH      | Hoo    | g alarm 1       |     | AL | Hoog alarm 2 &     |
|      | regelaar      |     | SWE  | Zweeds            | FL      | Laag   | alarm 1         |     |    | Laag alarm 3       |
| TC   | PID regelaar  | +   | DEN  | Danish            | DB      | Dev    | band alarm 1    |     | DB | Dev band alarm 2   |
|      | timer         |     | ITA  | Italiaans         | DL      | Dev.   | Laag alarm 1    |     | DL | Dev. Laag alarm 2  |
| TN   | Aan/uit       |     |      |                   | DH      | Dev.   | Hoog alarm 1    |     | DH | Dev. Hoog alarm 2  |
|      | regelaar +    |     |      |                   | NW      | Nieu   | w alarm         |     | NW | Nieuw alarm        |
|      | timer         |     |      |                   | Logishe | ingan  | g               |     |    |                    |
|      |               |     |      |                   | AC      | Alari  | n               |     |    |                    |
| Voed | ings spanning |     |      |                   |         | beve   | stiging/reset   |     |    |                    |
| VH   | 85-264Vac     |     |      |                   | KL      | Toet   | sblokkering     |     |    |                    |
| VL   | 20 -29Vdc of  | f   |      |                   | ТМ      | Time   | er Start/Reset  |     |    |                    |
|      | ac            |     |      |                   |         |        |                 | 1   |    |                    |

| Se  | nsor ingang  | Setpunt n     | nin.    | Setpunt i | max.   | Meet-een         | neden      | Extern relais   | module   | I     | ngangs adapter |
|-----|--------------|---------------|---------|-----------|--------|------------------|------------|-----------------|----------|-------|----------------|
| Ser | nsor ingang  | Meet bereik ( | en setp | ount      | Spe    | ciale tabellen ( | maximaal   | 1)              | 0        | с     | ٥F             |
|     |              | min & max lir | mitien  |           | С      | Type C -W5%      | Re/W26%    | Re (standaard   | 0 tot 2  | 319   | 32 tot 4200    |
| The | ermokoppels  |               |         |           |        | klant sensor)    |            |                 |          |       |                |
|     |              | °C            | °F      |           | D      | Type D - W3%     | Re/W25%    | Re              | 0 tot 2  | 399   | 32 tot 4350    |
| J   | Type J       | -210 tot      | -340    | tot       | E      | E thermokop      | bel        |                 | -200 to  | t 999 | -325 tot 1830  |
|     |              | 1200          | 2192    | 2         | 1      | Ni/Ni18%Mo       |            |                 | 0 tot 1  | 399   | 32 tot 2550    |
| к   | Туре К       | -200 tot      | -325    | tot       | 2      | Pt20%Rh/Pt40     | %Rh        |                 | 0 tot 1  | 870   | 32 tot 3398    |
|     |              | 1372          | 2500    | )         | 3      | W/W26%Re (B      | ingelhard  | )               | 0 tot 2  | 000   | 32 tot 3632    |
| Т   | Туре Т       | -200 tot      | -325    | tot       | 4      | W/W26%Re (H      | loskins)   |                 | 0 tot 2  | 010   | 32 tot 3650    |
|     |              | 400           | 750     |           | 5      | W5%Re/W26%       | SRe (Enge  | lhard)          | 10 tot 2 | 2300  | 50 tot 4172    |
| L   | Type L       | -200 tot      | -325    | tot       | 6      | W5%Re/W26%       | Re(Bucos   | se)             | 0 tot 2  | 000   | 32 tot 3632    |
|     |              | 900           | 1650    | )         | 7      | Pt10%Rh/Pt40     | %/Rh       |                 | 200 tot  | 1800  | 392 tot 3272   |
| Ν   | Type N       | -200 tot      | -325    | tot       | 8      | Exegen K80 I.    | R. Pyrome  | eter            | -45 tot  | 650   | -49 tot 1202   |
|     |              | 1300          | 2370    | )         | Pro    | ces ingangen (l  | ineair) So | haalbaar -999 t | ot 9999  |       |                |
| R   | Type R       | -50 tot       | 58 to   | ot 3200   | М      | -9.99 to +80n    | ۱V         |                 |          |       |                |
|     |              | 1768          |         |           | Υ      | 0 to 20mA        |            |                 |          |       |                |
| S   | Type S       | -50 tot       | -58 t   | ot        | А      | 4 to 20mA        |            |                 |          |       |                |
|     |              | 1768          | 3200    | )         | V      | 0 to 10Vdc (ii   | ngangs ad  | dapter benodigd | り        |       |                |
| В   | Туре В       | 0 tot 1820    | 32 to   | ot 3308   | Ma     | ot conhodon      | Ev+        | orn rolaic modu |          | le.   | gange adaptor  |
| Р   | Platinell    | 0 tot 1369    | 32 to   | ot 2496   |        |                  |            | Niet geplaatst  | le       |       | igangs auapter |
|     | Ш            |               |         |           | C<br>F | ۰ <u>ر</u>       | ~~         |                 |          | 74    | Geen           |
| We  | erstands the | rmometer      |         |           | F      | ° F              | к/         | Geplaatst       |          | VI    | 0-10Vac        |
| Ζ   | Pt100        | -200 tot      | -325    | tot       | K      | Kelvin           |            | (aangestuurd o  | loor     | A1    | 0-20mA         |
|     |              | 850           | 1562    |           | Х      | Lineaire         |            | de logische     |          |       | weerstand      |
|     |              |               |         |           |        | ingang           |            | uitgang)        |          |       | (2.49Ω. 0.1%)  |

HA026270NED Uitgave 5.0 08/07

# 6. Technische Specificatie

| Paneel afdichting         | IP65 (EN60529) of 4X (NEMA 250)                                                                                                    |
|---------------------------|----------------------------------------------------------------------------------------------------|
| Werktemperatuur           | 0 tot 55°C zorg voor voldoende ventilatie in de regelkast. 5 tot 95% RH, niet condenserend.                                                                                                    |
| Opslag temperatuur        | -30°C tot +75°C (beschermd tegen vochtigheid en stof)                                                                                                    |
| Atmosfeer                 | Niet geschikt voor gebruik boven 2000m of in explosieve of corrosieve atmosferen                                                                                                    |
| Voedingsspanning          | Hoog voltage unit: 100 tot 240 Vac -15%, +10%, 48-62 Hz, 5 Watt maximaal                                                                                                    |
|                           | Laag voltage unit: 24Vdc/ac ± 20%, DC tot 62 Hz, 5 Watt maximaal                                                                                                    |
| Relais (geïsoleerd)       | Maximaal: 264Vac, 2A Ohms. Minimaal: 12 Vdc, 100 mA                                                                                                    |
|                           | Mechanische levensduur $>10^7$ schakelingen. Elektrische levensduur bij 1A, 240Vac resistieve belasting $> 5 \times 10^6$ schakelingen                                                                                                 |
| Bedrading                 | Minimaal 0.5mm <sup>2</sup> of 16 awg draad voor fabrieksaansluitingen                                                                                                    |
| Overstroom<br>beveiliging | Onafhankelijke 2A zekeringen voor de voedingsspanning en relais uitgang. Geschikte zekeringen zijn EN60127 (type T)                                                                                                    |
| Logisch<br>uitgang/ingang | 9V bij 12mA, niet geïsoleerd van de sensor ingang.                                                                                                    |
| Elektrische veiligheid    | Voldoet aan EN61010 (Spanningsspieken in de voedingsspanning mogen de 2.5kV niet overschrijden).<br>Vervuilingsgraad 2.                                                                                                    |
| Isolatie                  | Alle geïsoleerde in- en uitgangen zijn beveiligd tegen elektrische schokken (zie opmerking "sensoren onder spanning"                                                                                                    |
| Koude las<br>compensatie  | >30 to 1 rejectie van omgevingstemperatuur variaties in 'auto mode'. Maakt gebruik van INSTANT<br>ACCURACY <sup>™</sup> detectie technologie om de opwarm drift te reduceren en snel te reageren op<br>omgevingstemperatuur variaties. |
| Installatie Categorie     | Categorie II of CAT II                                                                                                    |

# 7. Veiligheids en EMC informatie

### Veilighheit

Deze regelaar voldoet door de toepassing van de veiligheidsnorm EN 61010 aan de Europese laagspanningseisen 73/23/EEC, aangevuld met 93/68/EEC.

### Elektromagnetische comptabiliteit

Deze regelaar voldoet door toepassing van een technisch constructie dossier aan de essentiële veiligheidseisen van de EMC regelgeving 8/336/EEC, aangevuld met 93/68/EEC. Deze regelaar voldoet aan de algemene eisen voor industriële omgeving zoals gedefinieerd in EN61326.

### ALGEMEEN

De informatie in deze instructie, mag zonder kennisgeving gewijzigd worden. Hoewel alle moeite is gedaan om deze informatie juist weer te geven, kan Eurotherm niet aansprakelijk worden gesteld voor eventueel opgetreden fouten.

### Uitpakken en opslag

De inhoud van het pakket dient de regelaar, twee paneelbevestigingsclips en deze instructie folder te bevatten. Indien bij ontvangst de verpakking of de regelaar beschadigd blijkt, installeer de regelaar dan niet maar neem contact op met Eurotherm B.V.

### SERVICE EN REPERATIE

Deze regelaar kan niet door de gebruiker worden gerepareerd. Neem contact op met de dichtstbijzijnde Eurotherm vestiging.

### Waarschuwing: geladen condensators

Schakel de voeding uit voordat u een regelaar uit zijn behuizing haalt en wacht twee minuten om de condensators te laten ontladen. Negeren van deze voorzorgsmaatregel kan de regelaar beschadigen of ongemak voor de gebruiker veroorzaken.

### Elektrostatische ontladingsvoorzorgen

Indien de regelaar uit zijn behuizing wordt gehaald is deze gevoelig voor elektrische ontlading van de persoon die de regelaar aanraakt. Om dit te vermijden dient u voordat u de regelaar aanraakt u zich te ontladen aan aarde.

### Reinigen

Gebruik geen producten op waterbasis om de labels te reinigen, dan worden ze onleesbaar. Hier kan isopropyl alcohol voor gebruikt worden. Een milde zeepoplossing kan gebruikt worden om andere externe oppervlakken van dit instrument te reinigen.

# Veiligheidssymbolen

De volgende veiligheidssymbolen worden op de regelaar gebruikt:

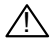

Waarschuwing

#### Personeel

Installatie mag alleen geschieden door gekwalificeerd personeel.

#### Behuizing van delen onder spanning

Om aanraking van handen of metalen gereedschap met onder elektrische spanning staande onderdelen te voorkomen dient de regelaar te worden geplaatst in een behuizing.

### Waarschuwing: Sensoren onder spanning

De logische in/uitgang is elektrisch verbonden met de sensor ingang (b.v. thermokoppel). In sommige installaties kan de temperatuur sensor onder spanning komen te staan. De regelaar is ontworpen om te werken onder zulke omstandigheden, maar u dient zich ervan te verzekeren dat dit anderer apparatuur aangesloten op deze ingangen en uitgangen niet zal beschadigen en dat service personeel deze aansluitingen niet aanraken terwijl ze onder spanning staan. Met een onder spanning staande sensor dienen alle kabels, connectors en schakelaars aangesloten op de niet geïsoleerde ingangen en uitgangen verbind geschikt zijn voor netspanning.

### Bedrading

Bedraad de regelaar volgens de bedradingsinformatie zoals gegeven in deze handleiding. Neem er goede nota van dat u geen AC voedingen aansluit op de laagspannings sensor ingang of logische uitgangen. Gebruik uitsluitend koperen geleiders voor aansluitingen (behalve thermokoppel). Zorg er voor dat de installitie voldoet aan de lokale bedradingseisen. In de USA dient u gebruik te maken van NEC Class 1 bedradingsmethodes.

#### Spannings isolatie

De installatie dient een hoofdschakelaar of circuit onderbreker te hebben die alle stroomgeleidende draden uitschakelt. Deze dient in de nabijheid van de regelaar, binnen bereik van de operator gemonteerd te zijn en dient gemarkeerd te worden als circuit onderbreker voor de regelaar.

#### Spanningsspecificatie

De maximale continue spanning tussen een aansluiting en aarde dient niet hoger te zijn dan 264Vac.

Om deze reden dient de regelaar niet verbonden te zijn aan een drir fase voeding met ongeaarde ster aansluiting. Onder verkeerde condities kan zo een voeding boven 264Vac uitkomen, met het oog op aarde, kan dit een veiligheidsprobleem veroorzaken.

#### Overtemperature beveiliging

Bij het ontwerpen van een regelsysteem is het van belang te overwegen wat er zou kunnen geburen als, welk gedeelte dan ook van het systeem uitvalt. Bij temperatuurregelsystemen is het belangrijkste gevaar dat het verwarmen constant aan blijft. Dit kan het product of de aangestuurde mechanismen beschadigen en zelfs brand veroorzaken.

Redenen waarom de verwarming contant aan blijft, kunnen zijn:

- 1. De temperatuursensor is losgekomen van het proces.
- 2. Kortsluiting in de thermokoppel bedrading.
- 3. De regelaar werkt niet, terwijl de verwarmingsuitgang constant aan is.
- 4. Een externe klep of contact blijft steken in de verwarmingsconditie.

Waar schade of verwonding mogelijk is, adviseren wij plaatsing van een aparte overtemperatuur beveiliging met een onafhankelijke temperatuursensor die het verwarmingscircuit isoleert.

### Geleidedne vervuiling

Geleidende vervuiling mag niet voorkommen in de kast waarin de regelaar is gemonteerd. Bijvoorbeeld Carbonstof is een vorm van geleidende vervuiling. Om voor een juiste atmosfeer voor wat betreft geleidende vervuiling te zorgen, plaatst u een luchtfilter in de luchtinvoer van de kast. Indien condens waarschijnlijk is bijvoorbeeld bij lage temperaturen, dient u een thermosstatisch geregelde verwarming in de kast op te nemen.

#### INSTALLATIE EISEN IN VERBAND MET EMC

1. Als algemene gids kunt u de 'Eurotherm Controls EMC Installation Guide' HA025464 raadplegen.

2. Indien u relais uitgangen gebruikt kan het nodig zijn een filter te plaatsen die geschikt is voor het onderdrukken van emissies. De filter-eisen zijn afhankelijk van het belastingstype.

### Bedradingsroute

Om het oppikken van elektrische ruis te minimaliseren dient de bedrading voor laagspannings en speciaal voor de sensor ingang weggeleid te worden van de hoge stroom kabels. Waar dit onpraktische is dient u afgeschermde bedrading to gebruiken, waarbij de afscherming aan beide zijde geaard dient te worden.

Afgeschermde signaalbedrading dient gebruikt te worden waar dit praktisch toepasbaar is. Indien gevaarlijke\* spanningen optreden (of kunnen optreden in geval van een storing), dient dubbele isolatie gebruikt te worden.

\* Een volledige omschrijving van gevaarlijke spanningen is gepubliceerd in 'Hazardous Live' in BS EN61010. Beknopt worden onder normale werkcondities spanningsniveaus gedefinieerd als >30V RMS (42.2V piek) of >60V dc.

# 8. RoHS

| roduct gr                                                                                      | oup                                                                                                    | 2100                                                                                                |                                                                                                    |                                                                                                    |                                                                                                    |                                                           |
|------------------------------------------------------------------------------------------------|----------------------------------------------------------------------------------------------------|----------------------------------------------------------------------------------------------------|----------------------------------------------------------------------------------------------------|----------------------------------------------------------------------------------------------------|----------------------------------------------------------------------------------------------------|-----------------------------------------------------------|
| able listin                                                                                    | g restricted                                                                                                    | substances                                                                                          | 5                                                                                                    |                                                                                                    |                                                                                                    |                                                           |
| hinese                                                                                         |                                                                                                    |                                                                                                    |                                                                                                    |                                                                                                    |                                                                                                    |                                                           |
|                                                                                                | 1                                                                                                    |                                                                                                    | 览                                                                                                    |                                                                                                    |                                                                                                    |                                                           |
| 产<br>2100                                                                                      | 04                                                                                                    | r                                                                                                   | 质                                                                                                    | 10                                                                                                    | 油联林                                                                                                    | 20 10 20                                                  |
| 2100                                                                                           | 112<br>V                                                                                                    | 0                                                                                                   | 19<br>V                                                                                                    | 18                                                                                                    | 温肤本                                                                                                    | 漫本歴                                                       |
| <u>国</u>                                                                                       | ô                                                                                                    | ŏ                                                                                                   | ô                                                                                                    | ŏ                                                                                                    | ŏ                                                                                                    | ŏ                                                         |
| <u></u>                                                                                        | x                                                                                                    | ō                                                                                                   | Ö                                                                                                    | Õ                                                                                                    | Ö                                                                                                    | Ö                                                         |
| 块                                                                                              | Х                                                                                                    | Ō                                                                                                   | х                                                                                                    | 0                                                                                                    | 0                                                                                                    | 0                                                         |
| 0                                                                                              | 该质该质SJ/<br>标规                                                                                                    | T11363-2006                                                                                         |                                                                                                    |                                                                                                    |                                                                                                    |                                                           |
|                                                                                                |                                                                                                    | T112 (2 200)                                                                                        |                                                                                                    |                                                                                                    |                                                                                                    |                                                           |
| х                                                                                              | 该质该质SJ/<br>标规                                                                                                    | 111363-2006                                                                                         |                                                                                                    |                                                                                                    |                                                                                                    |                                                           |
| X<br>nglish<br>Product                                                                         | 该质该质SJ/<br>标规                                                                                                    | R                                                                                                   | estricted M                                                                                                    | aterials Table                                                                                                    | s and elements                                                                                                    |                                                           |
| X<br>nglish<br>Product<br>2100                                                                 | 该质该质SJ/<br>标规<br>Pb                                                                                              | R<br>R<br>                                                                                          | estricted M                                                                                                    | aterials Table                                                                                                    | s and elements                                                                                                    | PBDE                                                      |
| X<br>nglish<br>Product<br>2100<br>PCBA                                                         | 该质该质SJ/<br>标规<br>Pb<br>X                                                                                         | R<br>R<br>Tc<br>Hg<br>O                                                                             | estricted M<br>oxic and hazar<br>Cd<br>X                                                                                    | aterials Table<br>dous substance<br>Cr(VI)<br>O                                                                                               | s and elements<br>PBB<br>O                                                                                                    | PBDE                                                      |
| X<br>nglish<br>Product<br>2100<br>PCBA<br>Enclosure                                            | 该质该质SJ/<br>标规<br>Pb<br>X<br>O                                                                                    | R<br>R<br>Tc<br>Hg<br>O<br>O                                                                        | estricted M<br>oxic and hazar<br>Cd<br>X<br>O                                                                               | aterials Table<br>dous substance<br>Cr(VI)<br>O                                                                                               | s and elements<br>PBB<br>O<br>O                                                                                                    | PBDE<br>O<br>O                                            |
| X<br>nglish<br>Product<br>2100<br>PCBA<br>Enclosure<br>Display                                 | 该质该质SJ/<br>标规<br>Pb<br>X<br>O<br>X                                                                               | R<br>Tr<br>Hg<br>O<br>O<br>O                                                                        | estricted M<br>oxic and hazar<br>Cd<br>X<br>O<br>O                                                                          | aterials Table<br>rdous substance<br>Cr(VI)<br>O<br>O<br>O                                                                                    | s and elements<br>PBB<br>O<br>O<br>O                                                                                                 | PBDE<br>O<br>O<br>O                                       |
| X<br>Product<br>2100<br>PCBA<br>Enclosure<br>Display<br>Modules                                | 该质该质SJ/<br>标规<br>Pb<br>X<br>O<br>X<br>X                                                                          | R<br>TC<br>Hg<br>O<br>O<br>O<br>O                                                                   | estricted M<br>xic and hazar<br>Cd<br>X<br>O<br>O<br>X                                                                      | aterials Table<br>dous substance<br>Cr(VI)<br>O<br>O<br>O<br>O                                                                                | s and elements<br>PBB<br>O<br>O<br>O<br>O                                                                                            | PBDE<br>0<br>0<br>0<br>0                                  |
| X<br>Product<br>2100<br>PCBA<br>Enclosure<br>Display<br>Modules<br>O                           | 该质该质SJ/<br>标规<br>Pb<br>X<br>O<br>X<br>X<br>Indicates that<br>this part is be                                     | R<br>Tc<br>Hg<br>O<br>O<br>O<br>this toxic or F<br>low the limit r                                  | estricted M<br>xic and hazar<br>Cd<br>X<br>0<br>0<br>X<br>azardous subs<br>requirement in                                   | aterials Table<br>dous substance<br>Cr(VI)<br>0<br>0<br>0<br>0<br>0<br>0<br>0<br>1tance contained<br>SJ/T11363-2006                           | s and elements<br>PBB<br>O<br>O<br>O<br>O<br>in all of the homog                                                                     | PBDE<br>O<br>O<br>O<br>geneous materials fo               |
| X<br>nglish<br>Product<br>2100<br>PCBA<br>Enclosure<br>Display<br>Modules<br>O<br>X            | 该质该质SJ/<br>标规<br>Pb<br>X<br>O<br>X<br>Indicates that<br>this part is be<br>Indicates that<br>materials use       | R<br>Tc<br>Hg<br>O<br>O<br>this toxic or P<br>low the limit r<br>this toxic or P<br>d for this part | estricted M<br>axic and hazar<br>Cd<br>X<br>O<br>X<br>azardous subs<br>requirement in<br>nazardous subs<br>is above the lii | aterials Table<br>dous substance<br>Cr(VI)<br>O<br>O<br>surce contained<br>SJ/T11363-2006<br>tance contained<br>mit requirement i             | s and elements<br>PBB<br>O<br>O<br>O<br>in all of the homog<br>b<br>in at least one of th<br>n SJ/T 11363-2006                       | PBDE<br>O<br>O<br>eneous materials for<br>the homogeneous |
| X<br>nglish<br>Product<br>2100<br>PCBA<br>Enclosure<br>Display<br>Modules<br>O<br>X<br>pproval | 该质该质SJ/<br>标规<br>Pb<br>X<br>O<br>X<br>X<br>Indicates that<br>this part is be<br>Indicates that<br>materials used | R<br>Tr<br>Hg<br>O<br>O<br>this toxic or H<br>low the limit r<br>this toxic or H<br>d for this part | estricted M<br>xic and hazar<br>Cd<br>X<br>O<br>X<br>hazardous subs<br>requirement in<br>hazardous subs<br>is above the lin | aterials Table<br>dous substance<br>Cr(VI)<br>0<br>0<br>0<br>0<br>stance contained<br>SJ/T11363-2006<br>stance contained<br>mit requirement i | s and elements<br>PBB<br>O<br>O<br>O<br>in all of the homog<br>in all of the homog<br>b<br>in at least one of th<br>n SJ/T11363-2006 | PBDE<br>O<br>O<br>enecous materials fo<br>ae homogeneous  |

IA029470U450 (CN23172) Issue 1 Feb 07

### INTERNATIONAL SALES AND SERVICE

#### AUSTRALIA Sydney

Eurotherm Ptv. Ltd. Telephone (+61 2) 9838 0099 Fax (+61 2) 9838 9288 E-mail info.gu@eurotherm.com

#### AUSTRIA Vienna

Furotherm GmbH Telephone (+43 1) 7987601 Fax (+43 1) 7987605 E-mail info.at@eurotherm.com

#### **BELGIUM & LUXEMBURG Moha**

Furotherm S A/N V Telephone (+32) 85 274080 Fax (+32) 85 274081 E-mail info.be@eurotherm.com

#### **BRAZIL Campinas-SP**

Furotherm Ltda Telephone (+5519) 3707 5333 Fax (+5519) 3707 5345 E-mail info.br@eurotherm.com

#### **DENMARK** Copenhagen

Furotherm Danmark AS Telephone (+45 70) 234670 Fax (+45 70) 234660 F-mail info dk@eurotherm.com

#### FINI AND Abo

**Eurotherm Finland** Telephone (+358) 22506030 Fax (+358) 22503201 E-mail info.fi@eurotherm.com

#### © Copyright Eurotherm Limited 2007

FRANCE Lvon

Furotherm Automation SA Telephone (+33 478) 664500 Fax (+33 478) 352490 E-mail info.fr@eurotherm.com

#### **GERMANY Limburg**

Furotherm Deutschland GmbH Telephone (+49 6431) 2980 Fax (+49 6431) 298119 E-mail info.de@eurotherm.com

#### HONG KONG & CHINA

Furotherm Limited North Point Telephone (+85 2) 28733826 Fax (+85 2) 28700148 F-mail info hk@eurotherm.com

#### Guangzhou Office Telephone (+86 20) 8755 5099 Fax (+86 20) 8755 5831 F-mail info cn@eurotherm.com

Beijing Office Telephone (+86 10) 6567 8506 Fax (+86 10) 6567 8509 F-mail info cn@eurotherm.com

Shanghai Office Telephone (+86 21) 6145 1188 Fax (+86 21) 6145 1187 F-mail info cn@eurotherm.com

#### INDIA Chennai

Eurotherm India Limited Telephone (+9144) 24961129 Fax (+9144) 24961831 E-mail info.in@eurotherm.com

#### **IRELAND** Dublin

Eurotherm Ireland Limited Telephone (+353 1) 469 1800 Fax (+353 1) 469 1300 E-mail info.ie@eurotherm.com

#### ITALY Como

Furotherm Srl Telephone (+39 31) 975111 Fax (+39 31) 977512 E-mail info.it@eurotherm.com

#### KOREA Seoul

Eurotherm Korea Limited Telephone (+82 31) 273 8507 Fax (+82 31) 273 8508 E-mail info.kr@eurotherm.com

#### NETHERLANDS Alphen a/d Rijn

Furotherm B V Telephone (+31 172) 411752 Fax (+31 172) 417260 E-mail info.nl@eurotherm.com

#### NORWAY Oslo

Furotherm A/S Telephone (+47 67) 592170 Fax (+47 67) 118301 E-mail info.no@eurotherm.com

#### POLAND Katowice

Furotherm A/S Telephone (+48 32) 2185100 Fax (+48 32) 2177171 F-mail info pl@eurotherm.com

#### SPAIN Madrid

Furotherm España SA Telephone (+34 91) 6616001 Fax (+34 91) 6619093 E-mail info.es@eurotherm.com

#### SWEDEN Malmo

Furotherm AB Telephone (+46 40) 384500 Fax (+46 40) 384545 E-mail info.se@eurotherm.com

#### SWITZERI AND Wollerau

Furotherm Produkte (Schweiz) AG Telephone (+41 44) 787 1040 Fax (+41 44) 787 1044 F-mail info ch@eurotherm.com

#### UNITED KINGDOM Worthing

Furotherm Limited Telephone (+44 1903) 268500 Fax (+44 1903) 265982 F-mail info.uk@eurotherm.com

#### U.S.A Leesburg VA

Furotherm Inc Telephone (+1 703) 443 0000 Fax (+1 703) 669 1300 E-mail info.us@eurotherm.com

ED52

(F

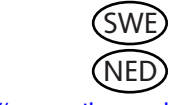

http://www.eurotherm.co.uk

All rights are strictly reserved. No part of this document may be reproduced, modified, or transmitted in any form by any means, nor may it be stored in a retrieval system other than for the purpose to act as an aid in operating the equipment to which the document relates, without the prior written permission of Furotherm limited.

Eurotherm Limited pursues a policy of continuous development and product improvement. The specifications in this document may therefore be changed without notice. The information in this document is given in good faith, but is intended for guidance only. Eurotherm Limited will accept no responsibility for any losses arising from errors in this document.

#### HA026270SN/5 CN23704